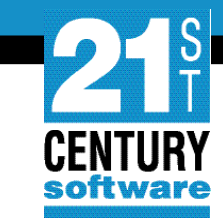

# Fresh Installation of VSE<sup>n</sup> 6.3

Shahin Ram Krishna Software Development Engineer, VSE<sup>n</sup>

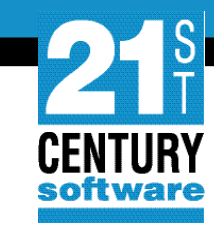

#### Agenda

- Introduction
- Why a fresh install?
- Installation Stages
  - IDISK
  - Initial installation
  - Post Install
- Conclusion

#### Why a Fresh Installation?

- FSU is not supported on versions prior to IBM z/VSE 5.2
- A change of the system disk architecture (DOSRES, SYSWK1)
- A change of the system language requires fresh installation
- A switch from the 2-digit subarea naming convention to the 4-digit subarea naming convention

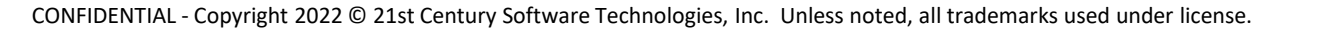

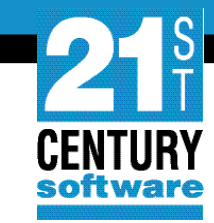

#### **Installation Stages**

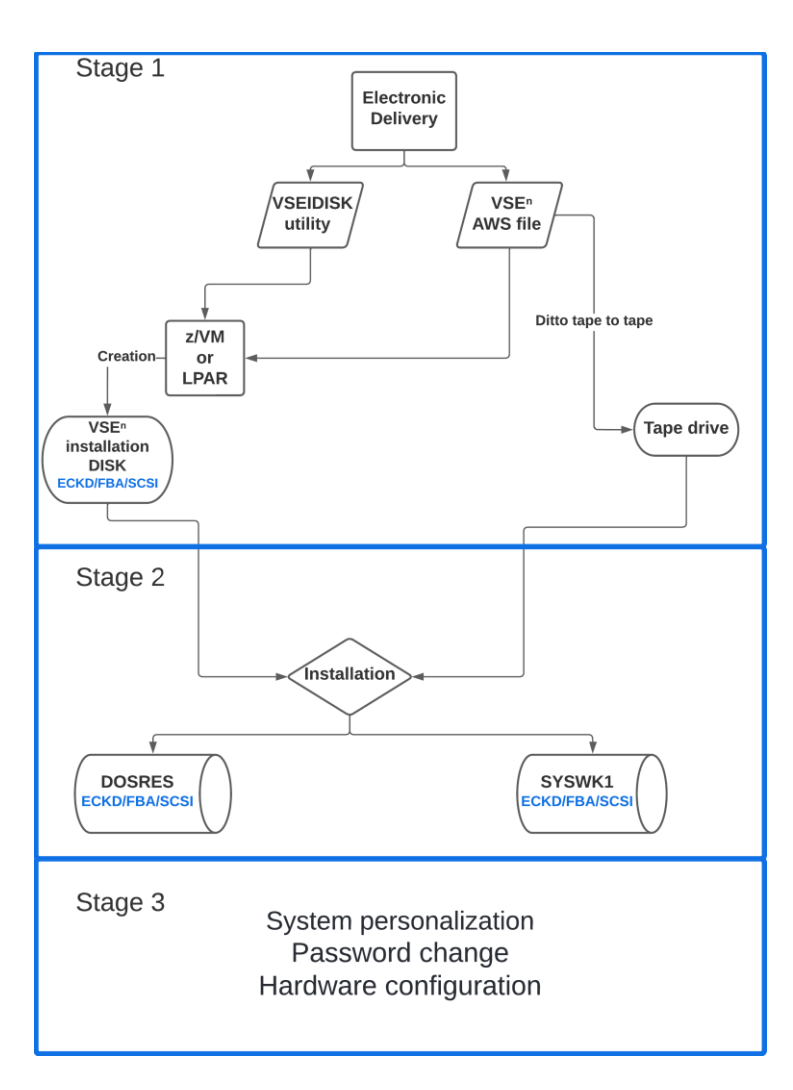

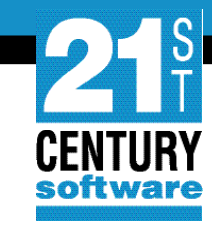

#### **Stage 1: Create an installation disk**

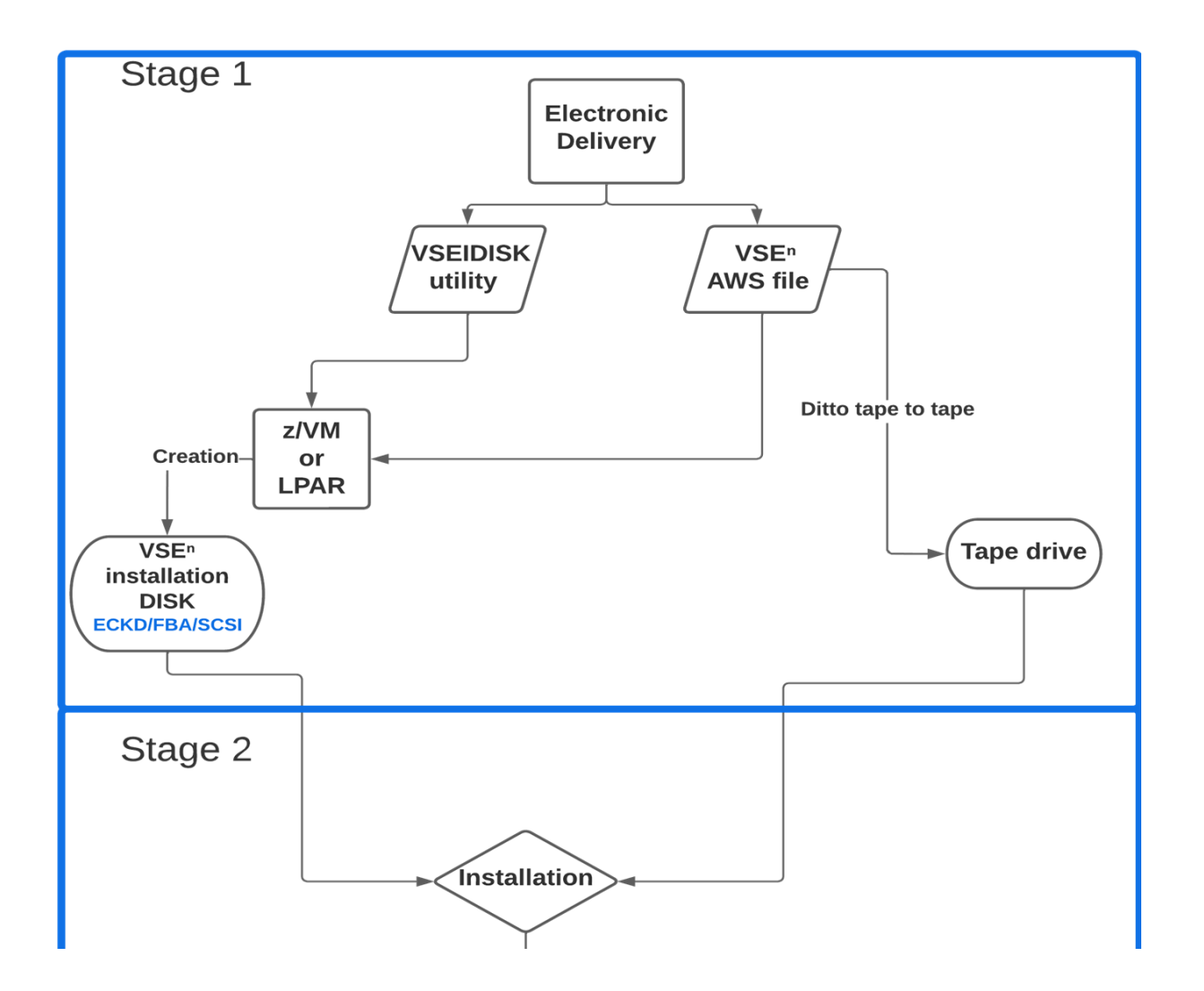

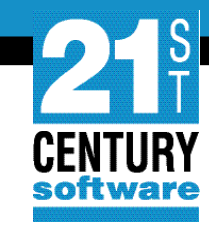

#### Hardware Requirements for the Installation Disk

| Туре                                                    | Minimum Capacity |
|---------------------------------------------------------|------------------|
| IBM 3390 DASD                                           | 500 Cylinders    |
| FBA (IBM z/VM Virtual Disk or Emulated FBA or Minidisk) | 600000 Blocks    |
| FCP-attached SCSI                                       | 600000 Blocks    |

#### Please note: IBM 3380 DASD is not supported

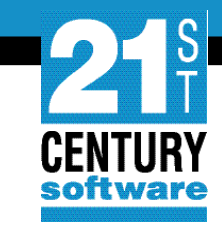

#### **Stage 1: Steps**

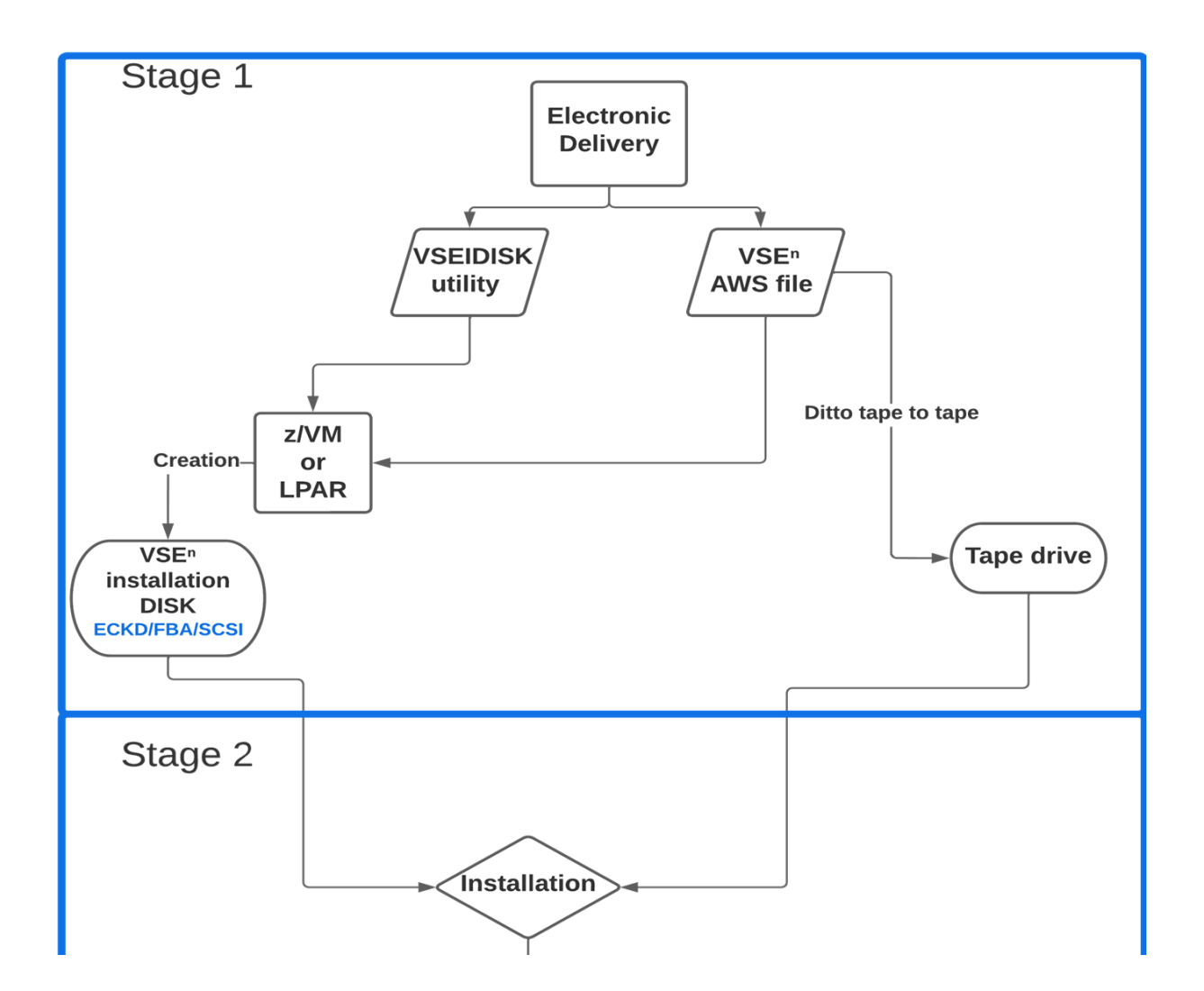

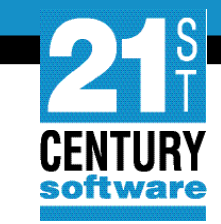

#### **Stage 2: Installation**

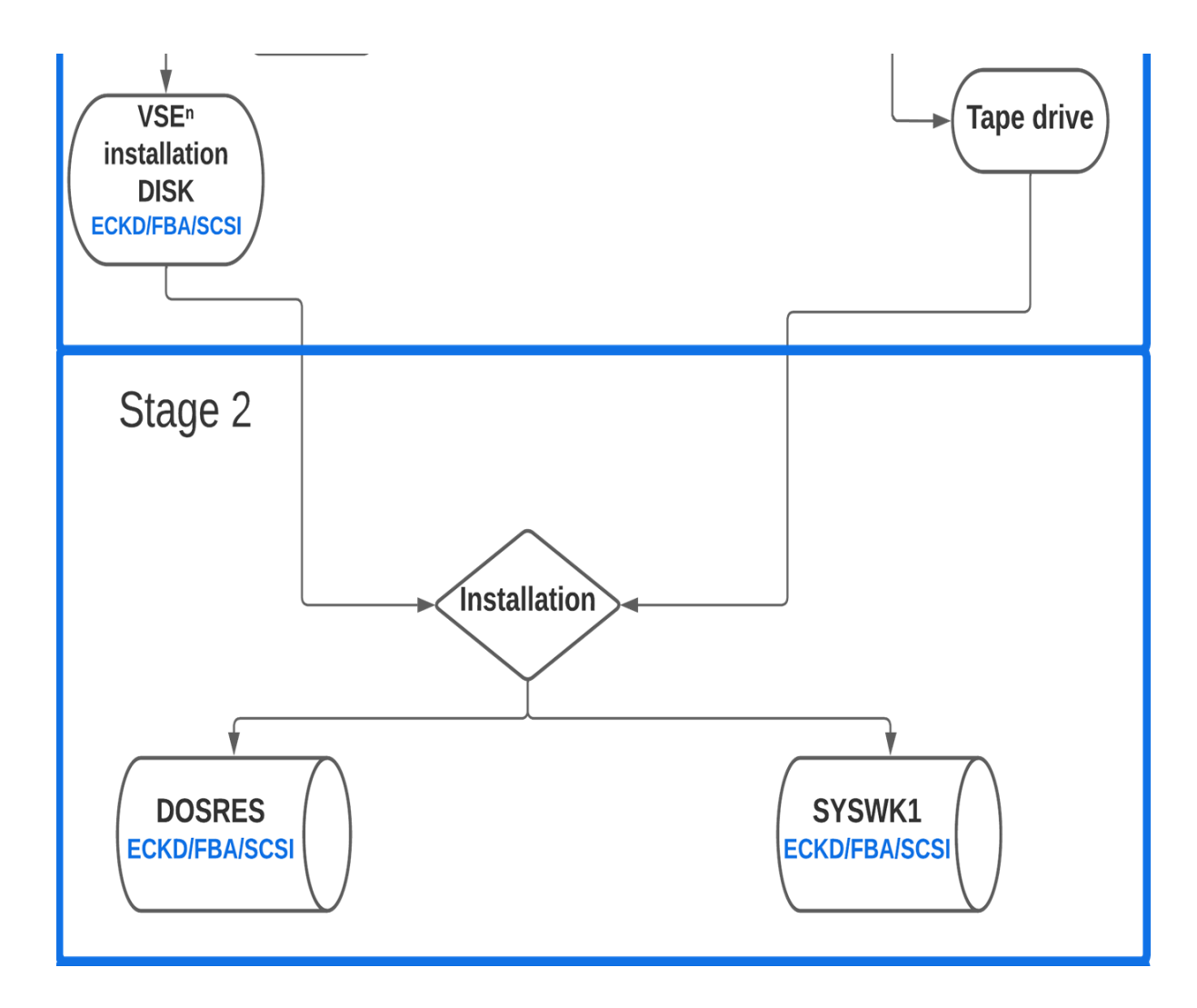

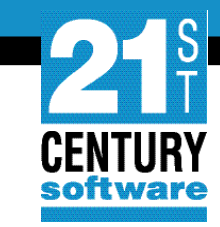

#### **Installation part 1: Summary**

- IPL from tape or the IDISK
- Formatting DOSRES and SYSWK1
- Placing the VTOC
- Allocation of VSE<sup>n</sup> System Library
- Restore all the libraries
- IPL from DOSRES

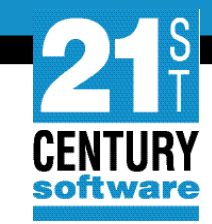

#### **Automatic or Manual installation**

| SYSTEM: VSEn               | VSEn 6.3            | TURBO (01)         | USER: SYS<br>TIME: 13:53:52 |
|----------------------------|---------------------|--------------------|-----------------------------|
| BG-0000 SI01D DO YOU WANT  | TO DO AN AUTOMATIC  | INSTALLATION (YES  | /NO)?                       |
|                            |                     |                    |                             |
|                            |                     |                    |                             |
|                            |                     |                    |                             |
|                            |                     |                    |                             |
|                            |                     |                    |                             |
|                            |                     |                    |                             |
|                            |                     |                    |                             |
|                            |                     |                    |                             |
|                            |                     |                    |                             |
| ==> 0 yes_                 |                     |                    |                             |
| 1=HLP 2=CPY 3=END 4=RTN 5= | DEL 6=DELS 7=RED 8= | =CONT 9=EXPL 10=HL | D 11=PCUU 12=RTRV           |
| ACT_MSG: HOLDRUN           | PAUSE: 01 SCROLL    | : 1 MODE           | : CONSOLE                   |

#### **Printer Unit**

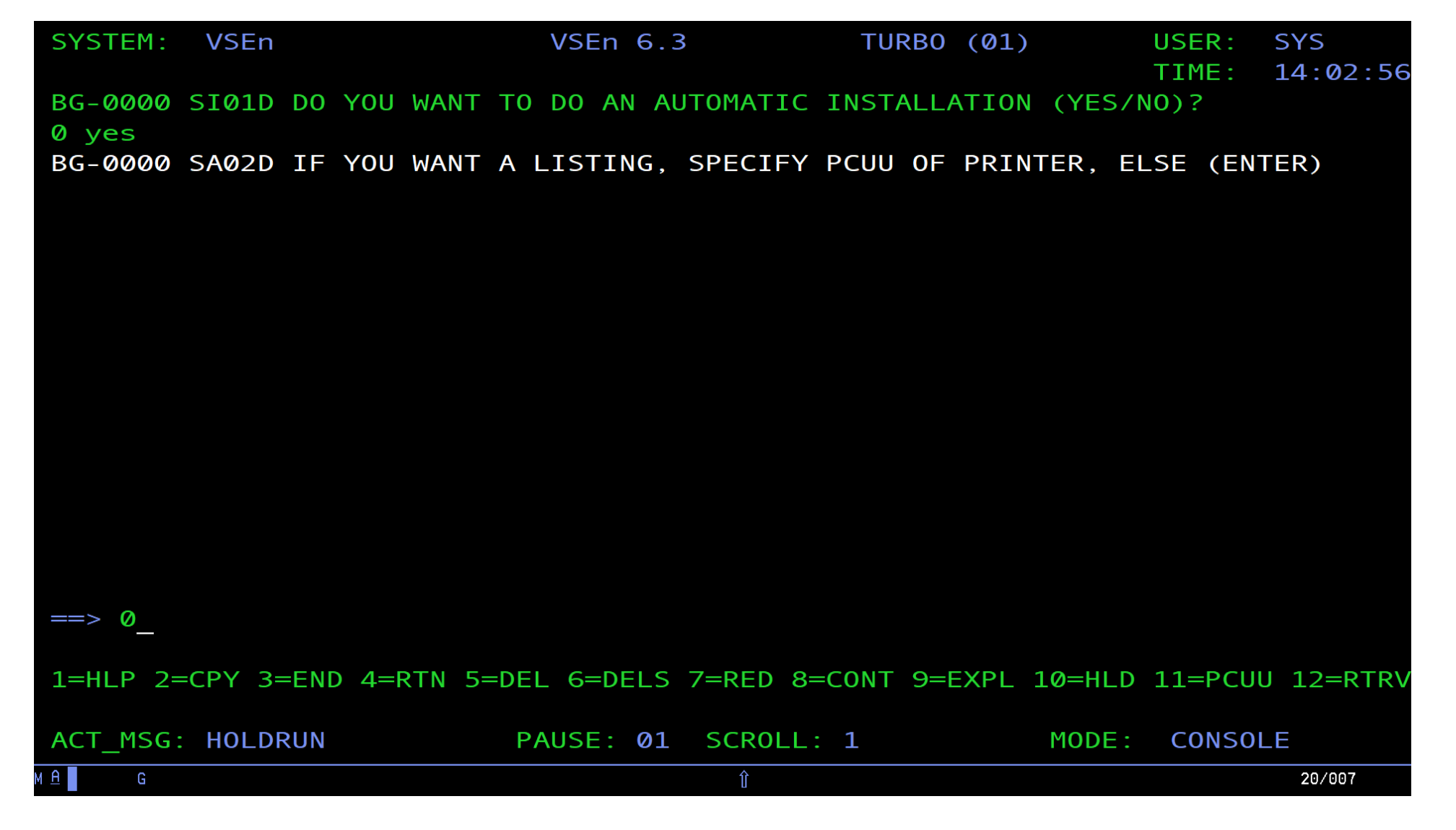

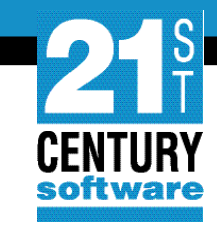

#### **Disk Type Selection**

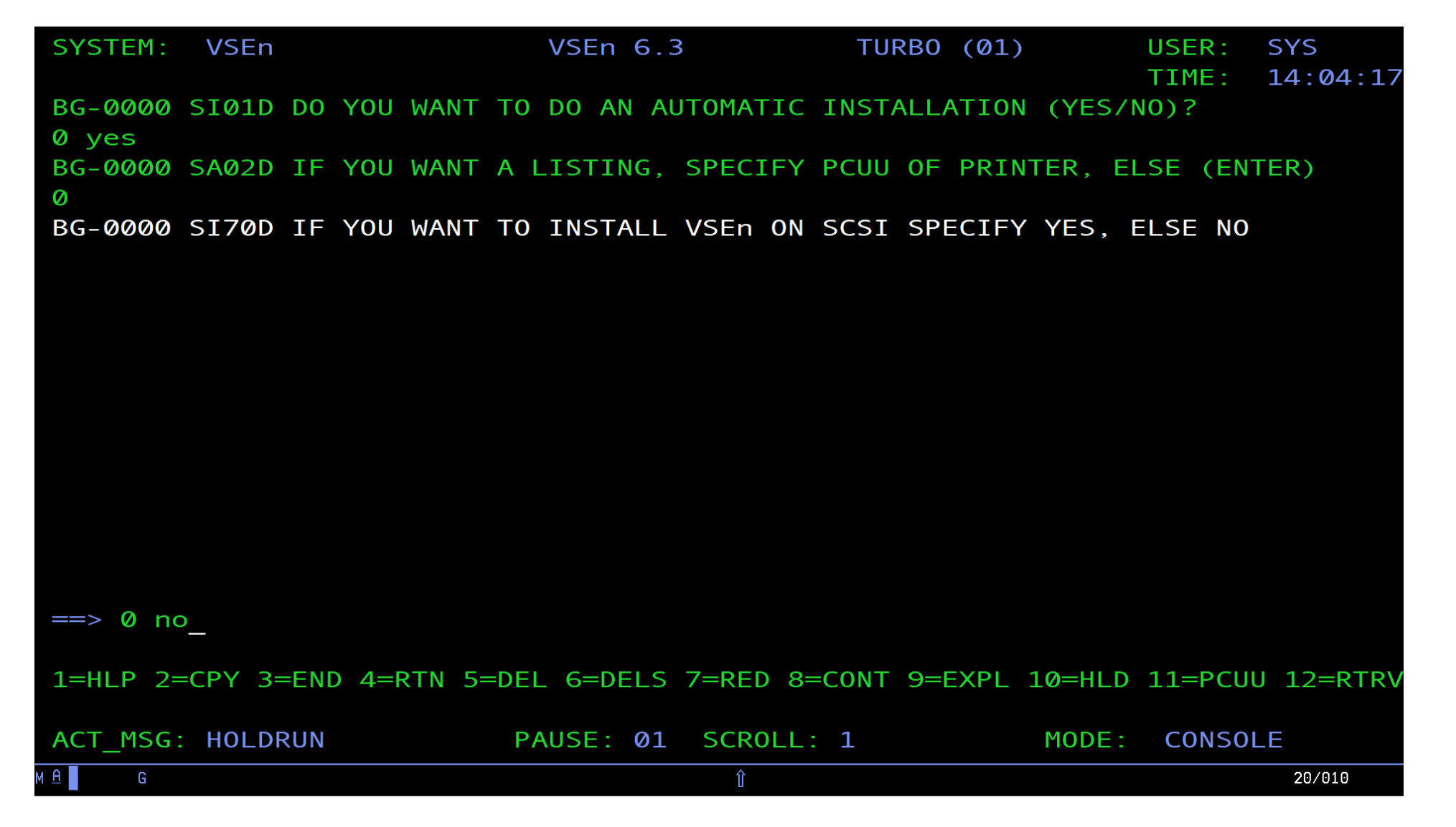

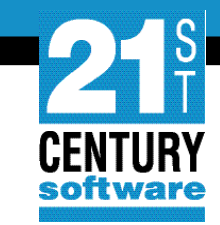

#### Disk Selection (Contd.)

| SYSTEM: VSEn               | VSEn 6.3           | TURBO (01)         | USER: SYS<br>TIMF: 14:04:59 |
|----------------------------|--------------------|--------------------|-----------------------------|
| BG-0000 SI01D DO YOU WANT  | TO DO AN AUTOMATIC | INSTALLATION (YES, | /NO)?                       |
| BG-0000 SA02D IF YOU WANT  | A LISTING, SPECIFY | PCUU OF PRINTER, E | ELSE (ENTER)                |
| BG-0000 SI70D IF YOU WANT  | TO INSTALL VSEn ON | SCSI SPECIFY YES,  | ELSE NO                     |
| BG-0000 SI02D ENTER PCUU C | OF DOSRES          |                    |                             |
|                            |                    |                    |                             |
|                            |                    |                    |                             |
|                            |                    |                    |                             |
|                            |                    |                    |                             |
|                            |                    |                    |                             |
| ==> 0 240_                 |                    |                    |                             |
| 1=HLP 2=CPY 3=END 4=RTN 5= | DEL 6=DELS 7=RED 8 | =CONT 9=EXPL 10=HL | D 11=PCUU 12=RTRV           |
| ACT_MSG: HOLDRUN           | PAUSE: 01 SCROLL   | : 1 MODE           | CONSOLE                     |
| M A G                      | Û                  |                    | 20/011                      |

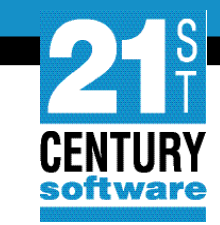

#### Disk Selection (Contd.)

| SYSTEM: N           | VSEn                                 | VSEn 6.3           | TURBO (01)       | USER: SYS<br>TIME: 14:05:40 |
|---------------------|--------------------------------------|--------------------|------------------|-----------------------------|
| BG-0000 SI          | I01D DO YOU WANT                     | TO DO AN AUTOMATI  | C INSTALLATION ( | YES/NO)?                    |
| BG-0000 S/          | A02D IF YOU WANT                     | A LISTING, SPECIF  | Y PCUU OF PRINTE | R, ELSE (ENTER)             |
| BG-0000 SI          | I70D IF YOU WANT                     | TO INSTALL VSEn O  | N SCSI SPECIFY Y | ES, ELSE NO                 |
| BG-0000 SI<br>0 240 | I02D ENTER PCUU O                    | F DOSRES           |                  |                             |
| BG 0000 S/          | A45I DEVICE 0240<br>A18I INVALID CUU | UNKNOWN AT IPL TI  | ME               |                             |
| BG-0000 SI          | IØ2D ENTER PCUU O                    | F DOSRES           |                  |                             |
|                     |                                      |                    |                  |                             |
|                     |                                      |                    |                  |                             |
|                     |                                      |                    |                  |                             |
| ==> 0 241           | _                                    |                    |                  |                             |
| 1=HLP 2=CF          | PY 3=END 4=RTN 5=                    | DEL 6=DELS 7=RED 8 | 8=CONT 9=EXPL 10 | =HLD 11=PCUU 12=RTRV        |
| ACT_MSG: H          | HOLDRUN                              | PAUSE: 01 SCROL    | L: 1 M           | ODE: CONSOLE                |
| M <u>A</u> G        |                                      | Û                  |                  | 20/011                      |

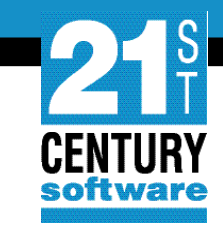

#### Disk Selection (Contd.)

| SYSTEM:            | VSEn                 | VSEn 6.3           | TURB0 (01)    | USER:         | SYS       |
|--------------------|----------------------|--------------------|---------------|---------------|-----------|
| BG-0000<br>0 ves   | SI01D DO YOU WANT T  | O DO AN AUTOMATIC  | INSTALLATION  | (YES/NO)?     | 22:10:56  |
| BG-0000<br>0       | SA02D IF YOU WANT A  | LISTING, SPECIFY   | PCUU OF PRIN  | TER, ELSE (EN | TER)      |
| BG-0000<br>0 no    | SI70D IF YOU WANT T  | O INSTALL VSEN ON  | SCSI SPECIFY  | YES, ELSE NO  |           |
| BG-0000<br>0 240   | SI02D ENTER PCUU OF  | DOSRES             |               |               |           |
| BG-0000<br>0 241   | SIØ3D ENTER PCUU OF  | SYSWK1             |               |               |           |
| BG 0000            | SI08I DOSRES IS 240  | , DEVICE TYPE ECK  | D             |               |           |
| BG-0000<br>BG-0000 | SI10D START WITH AU  | TOMATIC INSTALLAT  | ION (YES/NO)? |               |           |
|                    |                      |                    |               |               |           |
|                    |                      |                    |               |               |           |
| ==> 0 ye           | es                   |                    |               |               |           |
| 1=HLP 2=           | =CPY 3=END 4=RTN 5=D | DEL 6=DELS 7=RED 8 | =CONT 9=EXPL  | 10=HLD 11=PCU | U 12=RTRV |
| ACT_MSG            | : HOLDRUN            | PAUSE: 01 SCROLL   | : 1           | MODE: CONSO   | LE        |
| м <u>А</u> F       |                      | Û                  |               |               | 20/011    |

#### **Execution 1**

| IIME: 22:15<br>BG-0000 ST01D DO YOU WANT TO DO AN AUTOMATIC INSTALLATION (YES/NO)? | :49 |
|------------------------------------------------------------------------------------|-----|
|                                                                                    |     |
| 0 yes                                                                              |     |
| BG-0000 SA02D IF YOU WANT A LISTING, SPECIFY PCUU OF PRINTER, ELSE (ENTER)         |     |
| $\oslash$                                                                          |     |
| BG-0000 SI70D IF YOU WANT TO INSTALL VSEn ON SCSI SPECIFY YES, ELSE NO             |     |
| 0 no                                                                               |     |
| BG-0000 SI02D ENTER PCUU OF DOSRES                                                 |     |
| 0 240                                                                              |     |
| BG-0000 SI03D ENTER PCUU OF SYSWK1                                                 |     |
| 0 241                                                                              |     |
| BG 0000 SI08I DOSRES IS 240, DEVICE TYPE ECKD                                      |     |
| BG 0000 SI09I SYSWK1 IS 241, DEVICE TYPE ECKD                                      |     |
| BG-0000 SI10D START WITH AUTOMATIC INSTALLATION (YES/NO)?                          |     |
| 0 yes                                                                              |     |
| BG 0000 SI20I FORMATTING OF DOSRES IN PROGRESS                                     |     |
| BG 0000 SI20I FORMATTING OF SYSWK1 IN PROGRESS                                     |     |
| BG 0000 L338I SUMMARY OF RESTORE PARAMETERS:                                       |     |
| ==>                                                                                |     |
|                                                                                    |     |
| 1=HLP 2=CPY 3=END 4=RTN 5=DEL 6=DELS 7=RED 8=CONT 9=EXPL 10=HLD 11=PCUU 12=R       | FRV |
| ACT_MSG: HOLDRUN PAUSE: 01 SCROLL: 1 MODE:                                         |     |
| M A F 20/006                                                                       |     |

CENTURY

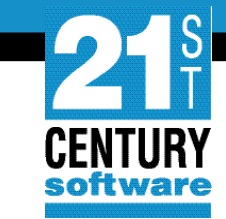

#### **Execution 2**

| SYSTEM:   | VSEn   | VSEn 6.                  | 3 T          | URBO (01)  |        | USER:  | SYS       |
|-----------|--------|--------------------------|--------------|------------|--------|--------|-----------|
| BG ØØØØ   | I 318T | ETLE NAME = TISYSR1      |              |            |        | TIME.  | 22.10.10  |
| BG 0000   | L319I  | FILE $ID = VSE.SYSRES.L$ | IBRARY       |            |        |        |           |
| BG 0000   | L321I  | ALLOCATION= 899 T        | RACKS        |            |        |        |           |
| BG 0000   | L344I  | START= CYLINDER Ø TRAC   | K 1 - END= C | YLINDER    | 59     | TRACK  | 14        |
| BG 0000   | L327I  | RESTORE ALL SUBLIBRARI   | ES           |            |        |        |           |
| BG 0000   | L300I  | FORMATTING OF LIBRARY    | IJSYSR1 IN P | ROGRESS    |        |        |           |
| BG 0000   | L306I  | RESTORE OF LIBRARY IJS   | YSR1 IN PROG | RESS       |        |        |           |
| BG 0000   | L325I  | RESTORE OF SUBLIBRARY    | IJSYSR1.SYSL | IB IN PROG | RESS   |        |           |
| BG 0000   | L326I  | RESTORE COMPLETE FOR L   | IBRARY IJSYS | R1         |        |        |           |
|           |        |                          |              |            |        |        |           |
|           |        |                          |              |            |        |        |           |
|           |        |                          |              |            |        |        |           |
|           |        |                          |              |            |        |        |           |
|           |        |                          |              |            |        |        |           |
|           |        |                          |              |            |        |        |           |
|           |        |                          |              |            |        |        |           |
| ==>       |        |                          |              |            |        |        |           |
|           |        |                          |              |            |        |        |           |
| 1=HLP 2=  | CPY 3= | END 4=RTN 5=DEL 6=DELS   | 7=RED 8=CON  | T 9=EXPL 1 | Ø=HLD  | 11=PCU | U 12=RTRV |
|           |        |                          |              |            |        |        |           |
| ACT_MSG:  | HOLDI  | RUN PAUSE: 01            | SCROLL: 1    |            | MODE : | CONSO  | LE        |
| м 🗛 📕 🖡 🖡 |        |                          | Û            |            |        |        | 20/006    |

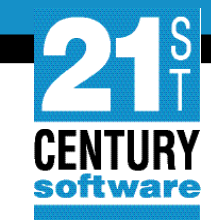

#### **IPL from DOSRES**

\_0I04I IPLDEV=X'0240',VOLSER=DOSRES,CPUID= 0J65I TURBO DISPATCHER ACTIVATED

CONFIDENTIAL - Copyright 2022 © 21st Century Software Technologies, Inc. Unless noted, all trademarks used under license.

01/001

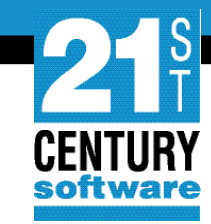

| SYSTEM:      | VSEn                    | VSEn 6.3             | TURBO (  | 01)        | USER:  | SYS       |
|--------------|-------------------------|----------------------|----------|------------|--------|-----------|
|              |                         |                      |          |            | TIME:  | 15:12:04  |
| ****         | ***** LOGGING RESUMED   | AFTER VSEn SYSTEM    | RE-IPL   | ******     | **     |           |
| BG 0000      | 01041 IPLDEV=X'0240'    | , VOLSER=DOSRES, CPU | ID=FF011 | 1108562    |        |           |
| BG 0000      | ØJØ1I IPL=\$IPLE90 ,J   | CL=\$\$JCL790        |          |            |        |           |
| BG 0000      | \$\$A\$SUPI,VSIZE=256M, | VP00L=64K,I0DEV=10   | 24,VI0=5 | 12K        |        |           |
| BG 0000      | 0I30I DATE=06/10/202    | 2,CLOCK=15/11/28,Z   | ONE=EAST | /08/00,WAT |        |           |
| BG 0000      | THE DATE VALUE          | FORMAT IS MM/DD/Y    | YYY      |            |        |           |
| BG 0000      | ØJ20I DEVICE RECOGNI    | TION IN PROGRESS     |          |            |        |           |
| BG 0000      | ADD FDF, FBAV VIRTUAL   | DISK FOR LABEL AR    | EA       |            |        |           |
| BG 0000      | ADD FEC,3505            |                      |          |            |        |           |
| BG 0000      | ADD FFC,3505 ICCF DU    | MMY DEVICE DON'T D   | ELETE    |            |        |           |
| BG 0000      | ADD FFA,3505 ICCF DU    | MMY DEVICE DON'T D   | ELETE    |            |        |           |
| BG 0000      | ADD FED,2520B2          |                      |          |            |        |           |
| BG 0000      | ADD FFD,2520B2 ICCF     | DUMMY DEVICE DON'T   | DELETE   |            |        |           |
| BG 0000      | ADD FEE,PRT1            |                      |          |            |        |           |
| BG 0000      | ADD FEF,PRT1            |                      |          |            |        |           |
| BG 0000      | ADD FFE, PRT1 ICCF DU   | MMY DEVICE DON'T D   | ELETE    |            |        |           |
| BG 0000      | ADD FFF, CONS DEDICAT   | ED CONSOLE DON'T D   | ELETE    |            |        |           |
| ==>          |                         |                      |          |            |        |           |
|              |                         |                      |          |            |        |           |
| 1=HLP 2=     | =CPY 3=END              | 6=CNCL               | FWD 9=EX | PL 10=INP  | 11=PCU | U 12=INFO |
|              |                         |                      |          |            |        |           |
| FILTER:      | ALL                     | FWD                  |          | MODE :     | REDIS  | PLAY      |
| м <u>А</u> D |                         |                      |          |            |        | 20/006    |

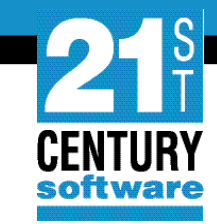

| SYSTEM: | VSEn         | VSEn 6            | . 3        | <b>TURBO</b> | (01)        | USER:   | SYS<br>15 · 15 · 22 |
|---------|--------------|-------------------|------------|--------------|-------------|---------|---------------------|
| BG 0000 | ADD FFF,CONS | DEDICATED CONS    | DLE DON'T  | DELETE       |             |         | 13.13.22            |
| BG 0000 | DEF SYSCAT=D | OSRES, SYSREC=SYS | 5WK1       |              |             |         |                     |
| BG 0000 | ØJ99I DEVIC  | E ADDRESS VSI     | ADDRESS    | ASSIGNED     | )           |         |                     |
| BG 0000 |              | 8F00              | 001        |              |             |         |                     |
| BG 0000 | IESI0120I VO | LID DOSRES FOUND  | O ON FOLLO | WING ADD     | RESSES (PC  | UU):    |                     |
| BG 0000 | 024          | 0 0245 0247       |            |              |             |         |                     |
| BG 0000 | IESI0123I DA | SD WITH ADDRESS   | 0240 WILL  | . BE USED    | AS DOSRES   |         |                     |
| BG 0000 | IESI0120I VO | LID SYSWK1 FOUND  | ON FOLLO   | WING ADD     | RESSES (PC  | UU):    |                     |
| BG 0000 | 024          | 1 0246 0248       |            |              |             |         |                     |
| BG 0000 | IESI0123I DA | SD WITH ADDRESS   | 0241 WILL  | . BE USED    | AS SYSWK1   |         |                     |
| BG 0000 | IESI0124I FO | LLOWING DEVICE(   | 5) WILL BE | SET IN       | DEVICE DOW  | N STATU | S :                 |
| BG 0000 | 024          | 5 0247 0246 0248  | 3          |              |             |         |                     |
| BG 0000 | SYS DASDFP=Y | ES                |            |              |             |         |                     |
| BG 0000 | SYS JA=YES   |                   |            |              |             |         |                     |
| BG 0000 | SYS SPSIZE=0 | К                 |            |              |             |         |                     |
| BG 0000 | SYS NPARTS=6 | 0                 |            |              |             |         |                     |
| BG 0000 | SYS PASIZE=5 | ØM                |            |              |             |         |                     |
| ==>     |              |                   |            |              |             |         |                     |
|         |              |                   |            |              |             |         |                     |
| 1=HLP 2 | =CPY 3=END   | 6=CN0             | CL 7=BWD 8 | B=FWD 9=E    | EXPL 10=INP | 11=PCU  | U 12=INFO           |
|         |              |                   |            |              |             |         |                     |
| FILTER: | ALL          | FWD               |            |              | MODE :      | REDIS   | PLAY                |
| M A D   |              |                   | Û          |              |             |         | 20/006              |

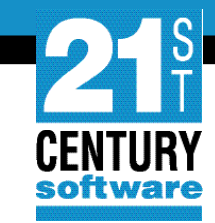

| SYSTEM  | : VSEn                                  | VSEn 6.3                                                      | 3 TUI          | RBO (01)     | USER:     | SYS       |
|---------|-----------------------------------------|---------------------------------------------------------------|----------------|--------------|-----------|-----------|
|         |                                         |                                                               |                |              | IIME:     | 15:38:59  |
| BG 0000 |                                         |                                                               |                |              |           |           |
|         |                                         |                                                               |                |              |           |           |
| BG 000  |                                         | DEACESCOD STOPACE LADC                                        | _=36,USF-N     |              |           |           |
| BG OODE | 0 01351                                 | PROCESSOR STORAGE LANG                                        | ER THAN VIRIO  | AL STURAGE - | DPD COM   | AND       |
|         |                                         |                                                               |                |              |           |           |
| BG 0000 |                                         | LID = DUSRES, CYL = 434, DSF                                  |                | CM           |           |           |
| BG 0000 | Ø SVA PS                                | 12E = (652K, 6M), 5DL = 700, 000, 000, 000, 000, 000, 000, 00 | JETVIS=(700K,0 | 6M)          |           |           |
| BG 0000 | 0 0 J 241                               | DASD SHARING SUPPORT RI                                       | ESET           |              |           |           |
| BG 0000 | 0 01621                                 | ACTUAL CHANQ IS 18/                                           |                |              |           |           |
| BG ØØØ  | 0 0 0 0 0 1 0 1 0 1 0 1 0 1 0 1 0 1 0 1 | ACTUAL SIZE OF PRIVATE                                        | AREA IS SOM    |              |           |           |
| BG 0000 | 0 0J451                                 | 24-BIT SYSTEM GETVIS A                                        | REA ROUNDED B  | Y 43K        |           |           |
| BG 0000 | 0                                       | 31-BIT SYSTEM GEIVIS AN                                       | REA ROUNDED B  | Y 836K       |           |           |
| BG 0000 | 0 0J731                                 | ACTUAL NUMBER OF USER S                                       | SDL ENTRIES IS | S 717        |           |           |
| AR 0030 | Ø VMCF10                                | I CMS-VSEn CONSOLE INT                                        | ERFACE ACTIVA  | TED          |           |           |
| BG 0000 | 0 0J39I                                 | ACTUAL BUFSIZE IS 1501                                        |                |              |           |           |
| BG 0000 | 0 0183I                                 | ACTUAL SYSTEM TIME ZONI                                       | E=EAST/08/00,\ | WAT          |           |           |
| BG 000  | 0 01201                                 | IPL COMPLETE FOR VSEn/                                        | AF2121VN606 63 | 3C 950 GA-L  | EVEL      |           |
| ==>     |                                         |                                                               |                |              |           |           |
|         |                                         |                                                               |                |              |           |           |
| 1=HLP   | 2=CPY 3=                                | END 6=CNC                                                     | _ 7=BWD 8=FWD  | 9=EXPL 10=I  | NP 11=PCU | U 12=INFO |
|         |                                         |                                                               |                |              |           |           |
| FILTER  | : ALL                                   | FWD                                                           |                | MOD          | E: REDIS  | PLAY      |
| MA D    |                                         |                                                               | Û              |              |           | 20/006    |

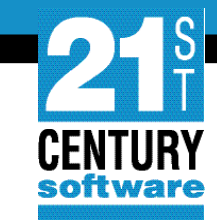

| SYSTEM       | : VSEn     |                 | VSEn 6.3   |                  | TURBO ( | 01)        | USER:   | SYS       |
|--------------|------------|-----------------|------------|------------------|---------|------------|---------|-----------|
|              |            |                 |            |                  |         |            | TIME:   | 15:39:58  |
| BG 000       | 0 01201 1  | PL COMPLETE FO  | DR VSEn/AF | 2121VN606        | 63C 9   | 50 GA-LEVE | EL      |           |
| BG 000       | 0 SI       | UPVR USERID IS  | S: VSE.n.S | SUPI             |         |            |         |           |
| BG 000       | Ø PRTY BG  | ,FA,F9,F8,F6,F  | =5,F4,F2,F | <b>7,FB,F3,F</b> | 1       |            |         |           |
| BG 000       | 0 // JOB I | BGINIT          |            |                  |         |            |         |           |
|              | DATE 06    | /10/2022, CLO   | CK 15/11/3 | 30               |         |            |         |           |
| BG 000       | 0 4301I N  | O FORMAT 1 LA   | BEL FOUND  | IJSYSRC          | SYSREC  | =241 SYSk  | VK1     |           |
| BG 000       | 0 11811 RI | ECORDER FILE (  | OPEN FAILE | D, RF=CRE        | ATE FOR | CED        |         |           |
| BG 000       | 0 11931 RI | ECORDER FILE    | IS 1% FL   | JLL              |         |            |         |           |
| BG 000       | 0 4301I N  | O FORMAT 1 LA   | BEL FOUND  | IJSYSCN          | SYSREC  | =241 SYSV  | VK1     |           |
| BG 000       | 0 1I94I H  | ARD COPY OPEN   | FAILED, H  | IC=CREATE        | FORCED  |            |         |           |
| BG 000       | Ø ALLOC F  | 1=6M            |            |                  |         |            |         |           |
| BG 000       | 0 SIZE F1= | =1500K          |            |                  |         |            |         |           |
| BG 000       | Ø ALLOC B  | G=6M            |            |                  |         |            |         |           |
| BG 000       | Ø SIZE BG  | =1280K          |            |                  |         |            |         |           |
| BG 000       | Ø ALLOC F  | 2=50M           |            |                  |         |            |         |           |
| BG 000       | Ø SIZE F2ª | =2 <b>0</b> 48K |            |                  |         |            |         |           |
| BG 000       | Ø ALLOC F  | 3=15M           |            |                  |         |            |         |           |
| ==>          |            |                 |            |                  |         |            |         |           |
|              |            |                 |            |                  |         |            |         |           |
| 1=HLP        | 2=CPY 3=EI | ND              | 6=CNCL     | 7=BWD 8=F        | WD 9=EX | PL 10=INP  | 11=PCUL | J 12=INFO |
|              |            |                 |            |                  |         |            |         |           |
| FILTER       | : ALL      |                 | FWD        |                  |         | MODE :     | REDISF  | PLAY      |
| M <u>A</u> D |            |                 |            | Î                |         |            |         | 20/006    |

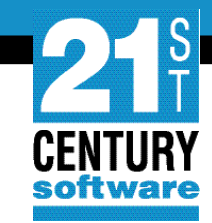

| SYS | TEM:  | VSEn                   | VSEn 6.3          | TURBO   | (01)        | USER:   | SYS       |
|-----|-------|------------------------|-------------------|---------|-------------|---------|-----------|
| BG  | 0000  | ALLOC F3=15M           |                   |         |             |         | 13.40.33  |
| BG  | 0000  | SIZE F3=600K           |                   |         |             |         |           |
| BG  | 0000  | ALLOC F4=20M           |                   |         |             |         |           |
| BG  | 0000  | SIZE F4=2M             |                   |         |             |         |           |
| BG  | 0000  | ALLOC F5=1M            |                   |         |             |         |           |
| BG  | 0000  | SIZE F5=768K           |                   |         |             |         |           |
| BG  | 0000  | ALLOC F7=20M           |                   |         |             |         |           |
| BG  | 0000  | SIZE F7=1M             |                   |         |             |         |           |
| BG  | 0000  | ALLOC FB=1M            |                   |         |             |         |           |
| BG  | 0000  | SIZE FB=512K           |                   |         |             |         |           |
| FB  | 0011  | // JOB SECSERV         |                   |         |             |         |           |
|     |       | DATE 06/10/2022, CLOC  | K 15/11/32        |         |             |         |           |
| FB  | 0095  | 1J022I CPU CRYPTOGRAP  | HIC ASSIST FEATUR | E AVAIL | ABLE.       |         |           |
| FB  | 0095  | 1J009E CANNOT DETERMI  | NE AP QUEUE.      |         |             |         |           |
| FB  | 0095  | 1J004E FAILED TO INIT  | IALIZE HARDWARE C | RYPTO D | DEVICE DRIV | ER.     |           |
| FB  | 0094  | 4228I FILE IJSYSCT     | OPEN ERROR X'B4   | '(180)  | CAT=N/A.    |         |           |
|     | (OPNC | CT-20) VOLUME 'DOSRES' | NOT OWNED BY VSA  | Μ       |             |         |           |
| ==> |       |                        |                   |         |             |         |           |
|     |       |                        |                   |         |             |         |           |
| 1=H | LP 2= | =CPY 3=END             | 6=CNCL 7=BWD 8=   | FWD 9=E | XPL 10=INP  | 11=PCUl | J 12=INFO |
|     |       |                        |                   |         |             |         |           |
| FIL | TER:  | ALL                    | FWD               |         | MODE :      | REDISE  | PLAY      |
| мА  | D     |                        | Û                 |         |             |         | 20/006    |

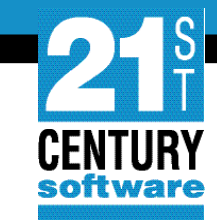

| SYSTEM:         | VSEn    |                  | VSEn 6  | .3      | TURBO        | (01)        | USER:   | SYS      |
|-----------------|---------|------------------|---------|---------|--------------|-------------|---------|----------|
| VM USEF         | R ID:PT | HVSE19           |         |         |              |             | TIME:   | 15:41:52 |
| FB <b>0</b> 094 | 42281   | FILE IJSYSCT     | OPEN    | ERROR   | X'B4'(180)   | CAT =N/A.   |         |          |
| (OPN            | ICT-20) | VOLUME 'DOSRES   | NOT O   | WNED B  | Y VSAM       |             |         |          |
| FB 0094         | 42281   | FILE IESCNTL     | OPEN    | ERROR   | X'B4'(180)   | CAT=VSESPU  | C ( 4,A | D, 2)    |
| (OPN            | NHC-10) | RC X'00000004'   | FROM C  | ATLG    |              |             |         |          |
| FB 0094         | BST30   | ØE THE II CONTRO | DL FILE | COULD   | NOT BE OPE   | NED.        |         |          |
| FB 0094         | 42281   | FILE IJSYSCT     | OPEN    | ERROR   | X'B4'(180)   | CAT=N/A.    |         |          |
| (OPN            | ICT-20) | VOLUME 'DOSRES   | NOT O   | WNED B  | Y VSAM       |             |         |          |
| FB 0094         | 42281   | FILE BSTCNTL     | OPEN    | ERROR   | X'B4'(180)   | CAT=VSESPU  | C ( 4,A | D, 2)    |
| (OPN            | NHC-10) | RC X'00000004'   | FROM C  | ATLG    |              |             |         |          |
| BG 0000         | BSTØØ   | 1I BASIC SECURI  | TY MANA | GER IN  | ITIALIZED    |             |         |          |
| BG 0000         | ) STOP  |                  |         |         |              |             |         |          |
| F1 0001         | L // J0 | B POWSTART       |         |         |              |             |         |          |
|                 | DATE    | 06/10/2022, CLO  | CK 15/1 | 1/32    |              |             |         |          |
| F1 0001         | 1Q20I   | AUTOSTART IN     | PROGRES | S       |              |             |         |          |
| F1 0001         | 1R75I   | BG AUTOSTARTI    | ED      |         |              |             |         |          |
| F1 0001         | 1R75I   | F2 AUTOSTART     | ED      |         |              |             |         |          |
| F1 0001         | 1R75I   | F3 AUTOSTART     | ED      |         |              |             |         |          |
| ==>             |         |                  |         |         |              |             |         |          |
|                 |         |                  |         |         |              |             |         |          |
| 1=HLP 2         | 2=CPY 3 | =END             | 6=CN    | CL 7=BV | ND 8=FWD 9=1 | EXPL 10=INP | 11=PCUU | 12=INFO  |
|                 |         |                  |         |         |              |             |         |          |
| FILTER:         | ALL     |                  | FWD     |         |              | MODE :      | REDISP  | LAY      |
| MA D            |         |                  |         | Û       |              |             |         | 20/006   |

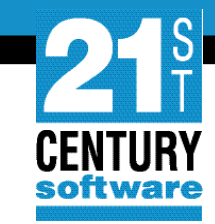

| SYS | STEM:  | VSEn     |                |         | VS      | SEn 6.3  |        | TUR     | BO (Ø1 | )      | USER:<br>TTMF: | SYS<br>15:42:21 |
|-----|--------|----------|----------------|---------|---------|----------|--------|---------|--------|--------|----------------|-----------------|
| F1  | 0001   | 1R75I    | F3             | AUTOST  | ARTED   |          |        |         |        |        |                |                 |
| F1  | 0001   | 1R75I    | F4             | AUTOST  | ARTED   |          |        |         |        |        |                |                 |
| F1  | 0001   | 1R75I    | F5             | AUTOST  | ARTED   |          |        |         |        |        |                |                 |
| F1  | 0001   | 1R75I    | F7             | AUTOST  | ARTED   |          |        |         |        |        |                |                 |
| F1  | 0001   | 1R88I    | οκ             |         |         |          |        |         |        |        |                |                 |
| F1  | 0001   | 1Q12I    | VSEN           | V/POWEF | R 9.5.0 | ) INITIA | TION C | COMPLET | ED     |        |                |                 |
| F3  | 0003   | // JOB   | STAF           | RTF3    |         |          |        |         |        |        |                |                 |
|     |        | DATE Ø   | 6 <b>/10</b> / | /2022,  | CLOCK   | 15/11/3  | 33     |         |        |        |                |                 |
| BG  | 0000   | * ****   | ****           | ******  | *****   | ******   | *****  | *****   | ***    |        |                |                 |
| BG  | 0000   | *        |                |         |         |          |        |         | *      |        |                |                 |
| BG  | 0000   | *        |                | INST    | ALLATI  | ON OF    |        |         | *      |        |                |                 |
| F7  | 0007   | // JOB   | STAF           | RTF7    |         |          |        |         |        |        |                |                 |
|     |        | DATE Ø   | 6/10/          | /2022,  | CLOCK   | 15/11/3  | 33     |         |        |        |                |                 |
| F2  | 0002   | // JOB   | STAF           | RTF2    |         |          |        |         |        |        |                |                 |
|     |        | DATE Ø   | 6 <b>/10</b> / | /2022,  | CLOCK   | 15/11/3  | 33     |         |        |        |                |                 |
| F4  | 0004   | // JOB   | STAF           | RTF4    |         |          |        |         |        |        |                |                 |
|     |        | DATE Ø   | 6/10/          | /2022,  | CLOCK   | 15/11/3  | 33     |         |        |        |                |                 |
| ==> | >      |          |                |         |         |          |        |         |        |        |                |                 |
|     |        |          |                |         |         |          |        |         |        |        |                |                 |
| 1=1 | HLP 2= | =CPY 3=I | END            |         |         | 6=CNCL   | 7=BWD  | 8=FWD   | 9=EXPL | 10=INP | 11=PCUL        | J 12=INF0       |
| FII | LTER:  | ALL      |                |         | F       | WD       |        |         |        | MODE : | REDISF         | PLAY            |
| MA  | D      |          |                |         |         |          |        |         |        |        |                | 20/006          |

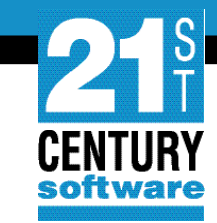

| SYSTEM:  | VSEn V                 | SEn 6.3           | TURBO ( | 01)       | USER:   | SYS<br>15 · 16 · 08 |
|----------|------------------------|-------------------|---------|-----------|---------|---------------------|
| F4 0004  | // JOB STARTF4         |                   |         |           |         | 13.40.08            |
|          | DATE 06/10/2022, CLOCK | 15/11/33          |         |           |         |                     |
| BG 0000  | * *****                | *****             | *****   |           |         |                     |
| BG 0000  | *                      |                   | *       |           |         |                     |
| BG 0000  | * VSEn 6.3.            | 0 05/17/2022      | *       |           |         |                     |
| BG 0000  | *                      |                   | *       |           |         |                     |
| BG 0000  | * *****                | *****             | *****   |           |         |                     |
| BG 0000  | * LICENSED MATERIALS - | PROPERTY OF IBM   | *       |           |         |                     |
| F5 0005  | // JOB STARTF5         |                   |         |           |         |                     |
|          | DATE 06/10/2022, CLOCK | 15/11/33          |         |           |         |                     |
| BG 0000  | * 5686-VS6 AND OTHER M | ATERIALS © COPYRI | GHT *   |           |         |                     |
| BG 0000  | * IBM CORP. 2016 AND 0 | THER DATES        | *       |           |         |                     |
| BG 0000  | * US GOVERNMENT USERS  | RESTRICTED RIGHTS | - *     |           |         |                     |
| F3 0003  | 1N90I EOP WAS FORCED   | BY EOJ            |         |           |         |                     |
| F3 0003  | EOJ STARTF3            |                   |         |           |         |                     |
|          | DATE 06/10/2022, CLOCK | 15/11/33, DURATI  | ON 00   | /00/00    |         |                     |
| F3 0001  | 1Q34I F3 WAITING FOR   | WORK              |         |           |         |                     |
| ==>      |                        |                   |         |           |         |                     |
|          |                        |                   |         |           |         |                     |
| 1=HLP 2= | =CPY 3=END             | 6=CNCL 7=BWD 8=F  | WD 9=EX | PL 10=INP | 11=PCUU | 12=INFO             |
| FILTER:  | ALL                    | FWD               |         | MODE :    | REDISP  | LAY                 |
| MA D     |                        | <br>Û             |         |           |         | 20/006              |

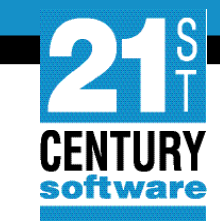

| SYS        | TEM:   | VSEn    |                | VSEn 6.3     | TU        | RBO (01) |        | USER: STIME: | SYS<br>15:47:21 |
|------------|--------|---------|----------------|--------------|-----------|----------|--------|--------------|-----------------|
| F3         | 0001   | 1Q34I   | F3 WAITING F   | OR WORK      |           |          |        |              |                 |
| F7         | 0007   | 1N90I   | EOP WAS FORCE  | D BY EOJ     |           |          |        |              |                 |
| F7         | 0007   | EOJ ST  | ARTF7          |              |           |          |        |              |                 |
|            |        | DATE Ø  | 6/10/2022, CLO | CK 15/11/33, | DURATION  | 00/00    | /00    |              |                 |
| F7         | 0001   | 1Q34I   | F7 WAITING F   | OR WORK      |           |          |        |              |                 |
| F2         | 0002   | 1N90I   | EOP WAS FORCE  | D BY EOJ     |           |          |        |              |                 |
| F2         | 0002   | EOJ ST  | ARTF2          |              |           |          |        |              |                 |
|            |        | DATE Ø  | 6/10/2022, CLO | CK 15/11/33, | DURATION  | 00/00    | /00    |              |                 |
| F2         | 0001   | 1Q34I   | F2 WAITING F   | OR WORK      |           |          |        |              |                 |
| F4         | 0004   | 1N90I   | EOP WAS FORCE  | D BY EOJ     |           |          |        |              |                 |
| F4         | 0004   | EOJ ST  | ARTF4          |              |           |          |        |              |                 |
|            |        | DATE Ø  | 6/10/2022, CLO | CK 15/11/33, | DURATION  | 00/00    | /00    |              |                 |
| F4         | 0001   | 1Q34I   | F4 WAITING F   | OR WORK      |           |          |        |              |                 |
| F5         | 0005   | 1N90I   | EOP WAS FORCE  | D BY EOJ     |           |          |        |              |                 |
| F5         | 0005   | EOJ ST  | ARTF5          |              |           |          |        |              |                 |
|            |        | DATE Ø  | 6/10/2022, CLO | CK 15/11/33, | DURATION  | 00/00    | /00    |              |                 |
| F5         | 0001   | 1Q34I   | F5 WAITING F   | OR WORK      |           |          |        |              |                 |
| ==>        |        |         |                |              |           |          |        |              |                 |
|            |        |         |                |              |           |          |        |              |                 |
| 1=H        | ILP 2= | =CPY 3= | END            | 6=CNCL 7=    | BWD 8=FWD | 9=EXPL   | 10=INP | 11=PCUU      | 12=INFO         |
|            |        |         |                |              |           |          |        |              |                 |
| FIL        | TER:   | ALL     |                | FWD          |           |          | MODE : | REDISPI      | LAY             |
| м <u>А</u> | D      |         |                |              | Û         |          |        |              | 20/006          |

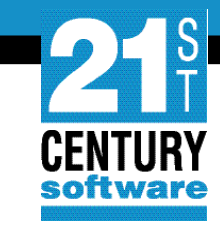

| SYST | EM:  | VSEn    |               | VSEn 6.3      | TU         | RBO (Ø | 1)        | USER:   | SYS      |
|------|------|---------|---------------|---------------|------------|--------|-----------|---------|----------|
| F5 0 | 001  | 1Q34I   | F5 WAITING    | FOR WORK      |            |        |           |         | 13.48.27 |
| BG Ø | 000  | * USE,  | DUPLICATION   | OR DISCLOSUR  | E          | *      |           |         |          |
| BG Ø | 000  | * REST  | RICTED BY     |               |            | *      |           |         |          |
| BG Ø | 000  | * GSA   | ADP SCHEDULE  | CONTRACT WIT  | H IBM CORP | . *    |           |         |          |
| BG Ø | 000  | * 2121  | -VN6 (C) COPY | 'RIGHT        |            | *      |           |         |          |
| BG Ø | 000  | * 215   | T CENTURY SOF | TWARE, INC.   | 2022       | *      |           |         |          |
| BG Ø | 000  | * ****  | *****         | *****         | ******     | ****   |           |         |          |
| BG Ø | 000  | *       |               |               |            | *      |           |         |          |
| BG Ø | 000  | * ****  | *****         | *****         | *******    | ****   |           |         |          |
| BG Ø | 000  | 1S47I   | PRELEASE RDR  | R, INSTALL    |            |        |           |         |          |
| BG Ø | 000  | 1N90I   | EOP WAS FORC  | ED BY EOJ     |            |        |           |         |          |
| BG Ø | 000  | EOJ BG  | INIT MAX.R    | ETURN CODE=0  | 000        |        |           |         |          |
|      |      | DATE Ø  | 6/10/2022, CL | OCK 15/11/36  | , DURATION | 00/    | 00/05     |         |          |
| BG Ø | 001  | 1Q47I   | BG INSTALL    | 00002 FROM (  | SYSA) , TI | ME=15: | 11:36 , T | KN=0000 | 00002    |
| BG Ø | 000  | // JOB  | INSTALL VSEN  | I INSTALL PRO | GRAM       |        |           |         |          |
|      |      | DATE Ø  | 6/10/2022, CL | OCK 15/11/36  |            |        |           |         |          |
| BG Ø | 000  | IESI00  | 51D DO YOU WA | NT TO CONFIG  | URE TCP/IP | DURIN  | G INITIAL | STARTL  | IP?      |
| ==>  |      |         |               |               |            |        |           |         |          |
|      |      |         |               |               |            |        |           |         |          |
| 1=HL | P 2= | =CPY 3= | END           | 6=CNCL 7      | =BWD 8=FWD | 9=EXP  | L 10=INP  | 11=PCUL | 12=INFO  |
|      |      |         |               |               |            |        |           |         |          |
| FILT | ER:  | ALL     |               | FWD           |            |        | MODE:     | REDISF  | 'LAY     |
| M A  | D    |         |               |               | Û          |        |           |         | 20/006   |

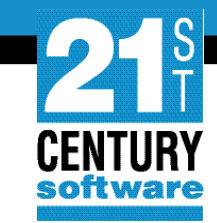

#### **TCPIP Selection**

| SYSTEM:  | VSEn      |        | VSE      | n 6.3            | TUR    | RBO (01) | )       | USER:   | SYS             |
|----------|-----------|--------|----------|------------------|--------|----------|---------|---------|-----------------|
| BG-0000  | IESI0051D | DO YOU | WANT TO  | CONFIGURE        | TCP/IP | DURING   | INITIAL | STARTU  | 01:59:46<br>JP? |
| YES/NU   |           |        |          |                  |        |          |         |         |                 |
|          |           |        |          |                  |        |          |         |         |                 |
|          |           |        |          |                  |        |          |         |         |                 |
|          |           |        |          |                  |        |          |         |         |                 |
|          |           |        |          |                  |        |          |         |         |                 |
|          |           |        |          |                  |        |          |         |         |                 |
|          |           |        |          |                  |        |          |         |         |                 |
|          |           |        |          |                  |        |          |         |         |                 |
| ==> 0 nc |           |        |          |                  |        |          |         |         |                 |
| 1=HLP 2= | CPY 3=END | 4=RTN  | 5=DEL 6= | DELS 7=RED       | 8=CONT | 9=EXPL   | 10=HLD  | 11=PCUU | J 12=RTRV       |
| ACT_MSG: | HOLDRUN   |        | PAUSE    | : <b>01</b> SCR0 | LL: 1  |          | MODE:   | CONSOL  | E               |
| MA F     |           |        |          | <u></u> ①        |        |          |         |         | 20/010          |

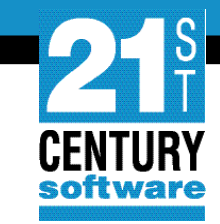

#### **Environment Selection**

| SYSTEM:                   | VSEn       |          | VSEn 6.3    | 3            | TURBO (01) | )        | USER: S | SYS<br>12 · 01 · 31 |
|---------------------------|------------|----------|-------------|--------------|------------|----------|---------|---------------------|
| BG-0000<br>YES/NO<br>0 no | IESI0051D  | DO YOU W | ANT TO CONF | IGURE TCP/   | IP DURING  | INITIAL  | STARTU  | ?                   |
| BG-0000<br>(LARGE)        | IESI0078D  | SELECT A | N ENVIRONME | ENT OUT OF / | A (SMALL)  | , B (MED | IUM) OR | C                   |
|                           |            |          |             |              |            |          |         |                     |
|                           |            |          |             |              |            |          |         |                     |
|                           |            |          |             |              |            |          |         |                     |
| ==> Ø b                   |            |          |             |              |            |          |         |                     |
| 1=HLP 2                   | =CPY 3=END | 4=RTN 5= | DEL 6=DELS  | 7=RED 8=C01  | NT 9=EXPL  | 10=HLD   | 11=PCUU | 12=RTRV             |
| ACT_MSG                   | : HOLDRUN  |          | PAUSE: 01   | SCROLL: 1    |            | MODE:    | CONSOLE |                     |
| м <u>А</u> F              |            |          |             | Û            |            |          |         | 20/009              |

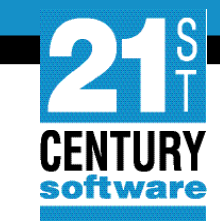

#### **Security Selection**

| SYSTEM:                    | VSEn      | VSEn 6.3            | 3 TU          | RBO (Ø1)        | USER: SYS<br>TIME: 02:02:42 |
|----------------------------|-----------|---------------------|---------------|-----------------|-----------------------------|
| BG-0000<br>YES/NO<br>0 no  | IESI0051D | DO YOU WANT TO CONF | FIGURE TCP/IP | DURING INITIAL  | _ STARTUP?                  |
| BG-0000<br>(LARGE).<br>0 b | IESI0078D | SELECT AN ENVIRONME | ENT OUT OF A  | (SMALL), B (MEI | DIUM) OR C                  |
| BG-0000                    | IESI0079D | DO YOU WANT TO RUN  | YOUR SYSTEM   | WITH SECURITY ( | DN? YES/NO                  |
|                            |           |                     |               |                 |                             |
|                            |           |                     |               |                 |                             |
|                            |           |                     |               |                 |                             |
|                            |           |                     |               |                 |                             |
|                            |           |                     |               |                 |                             |
|                            |           |                     |               |                 |                             |
| ==> 0 ye                   | es        |                     |               |                 |                             |
| 1=HLP 2=                   | CPY 3=END | 4=RTN 5=DEL 6=DELS  | 7=RED 8=CONT  | 9=EXPL 10=HLD   | 11=PCUU 12=RTRV             |
| ACT_MSG:                   | HOLDRUN   | PAUSE: 01           | SCROLL: 1     | MODE :          | CONSOLE                     |
| M <u>Ĥ</u> F               |           |                     | 兌             |                 | 20/011                      |

#### **Continue?**

| SYSTEM:                   | VSEn              | VSEn 6.3            | 3 TUR          | BO (01)        | USER: SYS       |
|---------------------------|-------------------|---------------------|----------------|----------------|-----------------|
| BG-0000<br>YES/N0<br>0 no | IESI0051D         | DO YOU WANT TO CONF | IGURE TCP/IP   | DURING INITIAL | STARTUP?        |
| BG-0000<br>(LARGE)<br>0 b | IESI <b>0078D</b> | SELECT AN ENVIRONME | ENT OUT OF A ( | SMALL), B (MEI | DIUM) OR C      |
| BG-0000<br>0 ves          | IESI0079D         | DO YOU WANT TO RUN  | YOUR SYSTEM W  | ITH SECURITY ( | DN? YES/NO      |
| BG-0000                   | IESI0062D         | CHECK YOUR ANSWERS. | DO YOU WANT    | TO CONTINUE?   | YES/NO          |
|                           |                   |                     |                |                |                 |
|                           |                   |                     |                |                |                 |
|                           |                   |                     |                |                |                 |
|                           |                   |                     |                |                |                 |
|                           |                   |                     |                |                |                 |
| ==> 0 ye                  | es                |                     |                |                |                 |
| 1=HLP 2=                  | CPY 3=END         | 4=RTN 5=DEL 6=DELS  | 7=RED 8=CONT   | 9=EXPL 10=HLD  | 11=PCUU 12=RTRV |
| ACT_MSG                   | HOLDRUN           | PAUSE: 01           | SCROLL: 1      | MODE:          | CONSOLE         |
| м <u>А</u> F              |                   |                     | Û              |                | 20/011          |

215 CENTURY

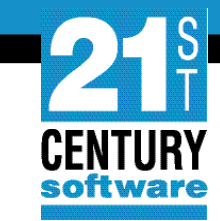

#### **SNA Selection**

| SYSTEM:                                  | VSEn               | VSEn 6.3             | TUF           | RBO (Ø1)       | USER: SYS       |
|------------------------------------------|--------------------|----------------------|---------------|----------------|-----------------|
| BG- <b>0000</b><br>YES/N0<br><b>0</b> no | IESI0051D          | DO YOU WANT TO CONF  | IGURE TCP/IP  | DURING INITIA  | STARTUP?        |
| BG-0000<br>(LARGE).<br>0 b               | IESI <b>0078D</b>  | SELECT AN ENVIRONME  | NT OUT OF A ( | (SMALL), B (ME | DIUM) OR C      |
| BG-0000<br>0 yes                         | IESI0079D          | DO YOU WANT TO RUN   | YOUR SYSTEM W | NITH SECURITY  | DN? YES/NO      |
| BG-0000<br>0 ves                         | IESI <b>00</b> 62D | CHECK YOUR ANSWERS.  | DO YOU WANT   | TO CONTINUE?   | YES/NO          |
| BG-0000                                  | IESI0065D          | IS THE LOCAL CONTROL | L UNIT AN SNA | A CU? YES/NO   |                 |
|                                          |                    |                      |               |                |                 |
|                                          |                    |                      |               |                |                 |
|                                          |                    |                      |               |                |                 |
| ==> 0 no                                 |                    |                      |               |                |                 |
| 1=HLP 2=                                 | CPY 3=END          | 4=RTN 5=DEL 6=DELS   | 7=RED 8=CONT  | 9=EXPL 10=HLD  | 11=PCUU 12=RTRV |
| ACT_MSG:                                 | HOLDRUN            | PAUSE: <b>01</b>     | SCROLL: 1     | MODE:          | CONSOLE         |
| MA F                                     |                    |                      | Û             |                | 20/010          |

#### **Terminal 1**

| SYSTEM:         | VSEn      | VSEn 6.3               | TURBO (01)         | USER: SYS              |
|-----------------|-----------|------------------------|--------------------|------------------------|
|                 |           |                        |                    | TIME: 02:05:16         |
| BG-0000         | IES10051D | DO YOU WANT TO CONFIGU | JRE TCP/IP DURING  | INITIAL STARTUP?       |
| YES/NU          |           |                        |                    |                        |
|                 | TECTAGTOD | SELECT AN ENVIRONMENT  | OUT OF A (SMALL)   |                        |
|                 | 15100700  | SELECT AN ENVIRONMENT  | UUT OF A (SMALL),  | B (HEDIOH) OR C        |
|                 |           |                        |                    |                        |
| BG-0000         | TEST0079D | DO YOU WANT TO RUN YOU | IR SYSTEM WITH SEC | URITY ON? YES/NO       |
| 0 yes           |           |                        |                    |                        |
| BG-0000         | IES10062D | CHECK YOUR ANSWERS. DO | YOU WANT TO CONT   | INUE? YES/NO           |
| 0 yes           |           |                        |                    |                        |
| BG- <b>0000</b> | IESI0065D | IS THE LOCAL CONTROL U | INIT AN SNA CU? YE | S/NO                   |
| 0 no            |           |                        |                    |                        |
| BG 0000         | IESI00641 | DEFINE UP TO 3 LOCAL V | CDD TERMINALS      |                        |
| BG-0000         | IESI0059D | ENTER A 3270 ADDRESS ( | (PCUU) OR "END"    |                        |
|                 |           |                        |                    |                        |
|                 |           |                        |                    |                        |
| ==> 0 08        | 30        |                        |                    |                        |
|                 |           |                        |                    |                        |
| 1=HLP 2=        | CPY 3=END | 4=RTN 5=DEL 6=DELS 7=F | RED 8=CONT 9=EXPL  | 10=HLD 11=PCUU 12=RTRV |
|                 |           |                        |                    |                        |
| ACT_MSG:        | HOLDRUN   | PAUSE: 01 SC           | CROLL: 1           | MODE: CONSOLE          |
| M <u>A</u> F    |           |                        | Û                  | 20/011                 |

215 CENTURY

#### **Terminal 2**

| SYSTEM:         | VSEn      | VSEn 6.              | 3 TI          | URBO (01)    | USER:               | SYS       |
|-----------------|-----------|----------------------|---------------|--------------|---------------------|-----------|
|                 | TEST0051D | DO YOU WANT TO COM   |               |              | TIME:<br>ttal stadt | 02:06:29  |
| YES/NO          | TESTOOSID | DO FOO WANT TO CON   | FIGURE ICF/II | - DOKING INI | TIAL START          | UF :      |
| 0 no            |           |                      |               |              |                     |           |
| BG- <b>0000</b> | IESI0078D | SELECT AN ENVIRONM   | ENT OUT OF A  | (SMALL), B   | (MEDIUM) O          | R C       |
| (LARGE).        |           |                      |               |              |                     |           |
| 0 b             |           |                      |               |              |                     |           |
| BG-0000         | IESI0079D | DO YOU WANT TO RUN   | YOUR SYSTEM   | WITH SECURI  | TY ON? YES          | /NO       |
| 0 yes           | TESTAGEOD | CHECK YOUR ANSWERS   |               |              |                     |           |
| 0 Ves           | 1E3100020 | CHECK FOOR ANSWERS   | . DO FOO WAN  | I TO CONTINU | E: TES/NU           |           |
| BG-0000         | IES10065D | IS THE LOCAL CONTROL | OL UNIT AN SI | NA CU? YES/N | 0                   |           |
| 0 no            |           |                      |               |              |                     |           |
| BG 0000         | IESI0064I | DEFINE UP TO 3 LOC   | AL VCDD TERM  | INALS        |                     |           |
| BG-0000         | IES10059D | ENTER A 3270 ADDRE   | SS (PCUU) OR  | "END"        |                     |           |
| 0 080           |           |                      |               |              |                     |           |
| BG-0000         | TES10059D | ENTER A 3270 ADDRES  | SS (PCUU) OR  | "END"        |                     |           |
| ==> 0 08        | 1         |                      |               |              |                     |           |
|                 |           |                      |               |              |                     |           |
| 1=HLP 2=        | CPY 3=END | 4=RTN 5=DEL 6=DELS   | 7=RED 8=CON   | T 9=EXPL 10= | HLD 11=PCU          | U 12=RTRV |
| ACT_MSG:        | HOLDRUN   | PAUSE: 01            | SCROLL: 1     | MO           | DE: CONSO           | LE        |
| MA F            |           |                      | Û             |              |                     | 20/011    |

215 CENTURY

#### **Terminal 3**

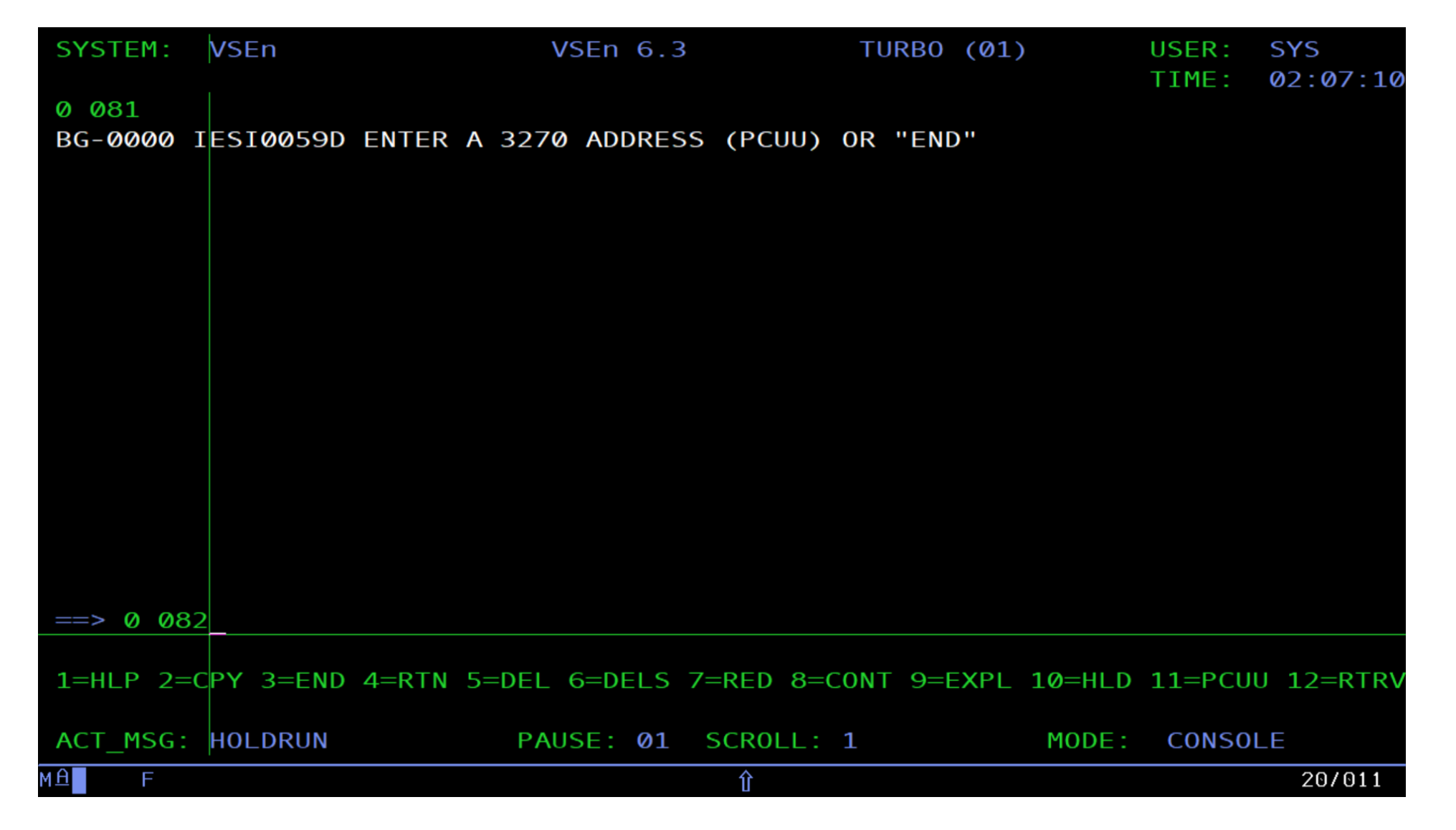

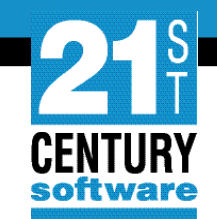

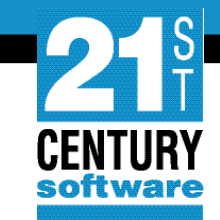

#### **Continue?**

| SYSTEM:                   | VSEn       |            | VSEn 6.3  |          | TURB0     | (01)        | USER:<br>TIME: | SYS<br>02:07:55 |
|---------------------------|------------|------------|-----------|----------|-----------|-------------|----------------|-----------------|
| 0 081<br>BG-0000<br>0 082 | IES10059D  | ENTER A 32 | 70 ADDRES | S (PCUU) | OR "END   | )"          |                |                 |
| BG-0000                   | IESI0062D  | CHECK YOUR | ANSWERS.  | DO YOU   | WANT TO   | CONTINUE?   | YES/NO         |                 |
|                           |            |            |           |          |           |             |                |                 |
|                           |            |            |           |          |           |             |                |                 |
|                           |            |            |           |          |           |             |                |                 |
|                           |            |            |           |          |           |             |                |                 |
|                           |            |            |           |          |           |             |                |                 |
| ==> Ø y                   | es         |            |           |          |           |             |                |                 |
| 1=HLP 2=                  | =CPY 3=END | 4=RTN 5=DE | 6=DELS    | 7=RED 8= | =CONT 9=E | EXPL 10=HLD | ) 11=PCU       | U 12=RTRV       |
| ACT_MSG                   | : HOLDRUN  | P          | AUSE: 01  | SCR0LL:  | 1         | MODE:       | CONSO          | LE              |
| м <u>А</u> F              |            |            |           | Û        |           |             |                | 20/011          |

#### **Installation Jobs**

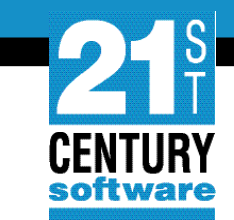

- **HISTREST** Restoring the system history file.
- VSAMDEFS Defining VSE<sup>n</sup>/VSAM catalogs.
- LIBRDEFS Defining VSE<sup>n</sup>/VSAM libraries.
- ICCFREST Restoring the VSE<sup>n</sup>/ICCF DTSFILE.
- ICCFLOAD Adding system information to the VSE<sup>n</sup>/ICCF DTSFILE.
- **MACREST** Installing separate base macros.
- **LEREST** Restoring LE code.
- NLLIBRES Restoring language-dependent members.
- NLICFRES Restoring language-dependent VSE<sup>n</sup>/ICCF members into DTSFILE.
- **BASEREST** Installing VSE<sup>n</sup> base programs.

- **TCPREST** installing TCP/IP and IPv6
- **VSAMINIT** Initializing and loading VSAM clusters.
- **DUMPINIT** Initializing info/analysis work files.
- **SAVEMEMB** Cataloging members into PRD2.CONFIG and PRD2.SAVE.
- **TCPIPCFG** Configuring TCP/IP (optional).
- TPSTART Preparing VCDD for VSE<sup>n</sup> and OLTP for VSE<sup>n</sup>.
- CLEANUP Completing initial installation processing.
- **CICSICCF** Starting OLTP for VSE<sup>n</sup>.
- VTAMSTRT Starting VCDD for VSE<sup>n</sup>.

## Stage 3

Stage 3

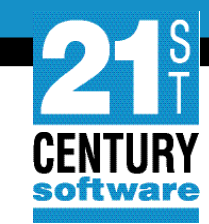

System personalization Password change Hardware configuration

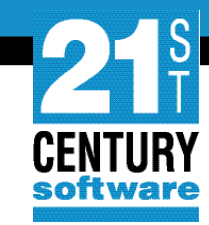

#### **System personalization**

#### **POST BASE 1**

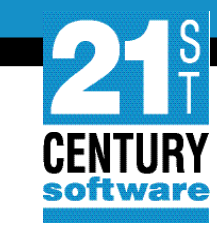

#### IESADMS01 VSEn ONLINE 5609-VSE and Other Materials (C) Copyright IBM Corp. 2016 and other dates 2121-VN6 (c) Copyright 21st Century Software, Inc. 2022 VV VV SSSSS EEEEEEE nn nnn VV VV SSSSSSS EEEEEEE nnnnnn VV VV SS EE nn nn SSSSSS EEEEEE VV VV nn nn VV VV SSSSSS EEEEEE nn nn VV VV SS EE VVVV SSSSSSS EEEEEEE VV SSSSS EEEEEEE Your terminal is L304 and its name in the network is D72L304 Today is 06/07/2022 To sign on to DBDCCICS -- enter your: The name by which the system knows you. USER-ID.... POST PASSWORD.... Your personal access code. PF1=HELP 2=TUTORIAL **4=REMOTE APPLICATIONS 10=NEW PASSWORD**

î

CONFIDENTIAL - Copyright 2022 © 21st Century Software Technologies, Inc. Unless noted, all trademarks used under license.

19/029

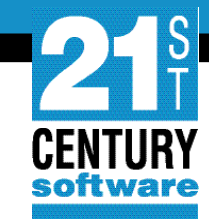

#### **POST BASE 2**

| ADM\$FST5                                                                    | COMPLETE INITIAL INSTALLATION                                                                                      | Ĩ      |
|------------------------------------------------------------------------------|----------------------------------------------------------------------------------------------------|--------|
| Enter the required data                                                      | and press ENTER.                                                                                                   |        |
| This panel accepts info<br>This information uniqu<br>general header record o | ormation for your System History File.<br>Wely identifies your installation, and is placed<br>of the history file. | in the |
| CUSTOMER NAME 21st                                                           | CS                                                                                                    |        |
| ADDRESS Frie                                                                 | drichstraße 15, 70174 Stuttgart                                                                                    |        |
| PHONE NUMBER                                                                 |                                                                                                    |        |
| PROGRAMMER NAME                                                              |                                                                                                    |        |
| PF1=HELP 2=REDISP                                                            | LAY 3=END                                                                                                    |        |
| MA A                                                                         | Ŷ                                                                                                    | 16/034 |

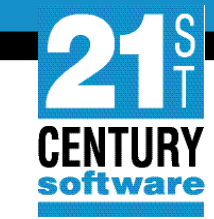

#### **POST BASE 3**

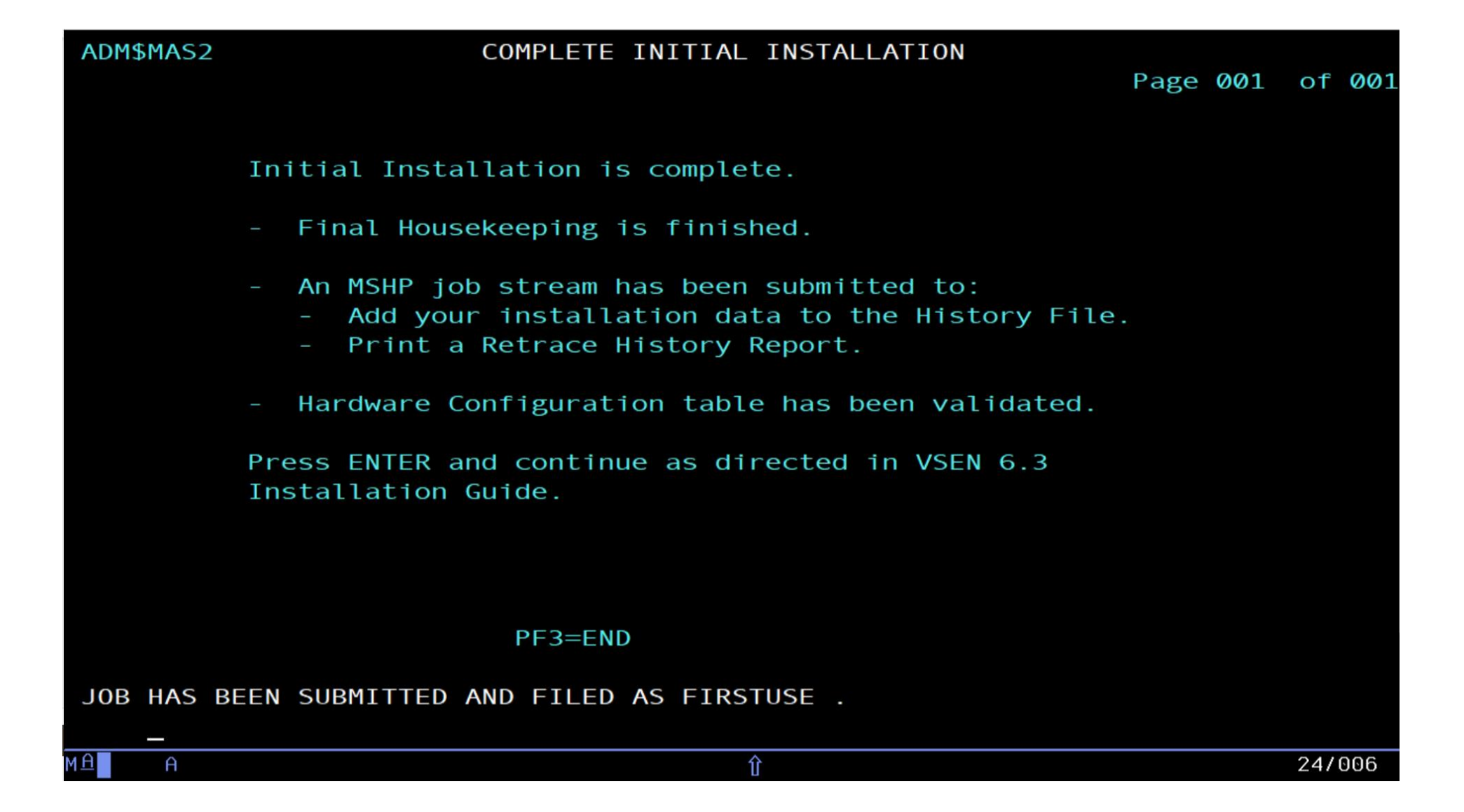

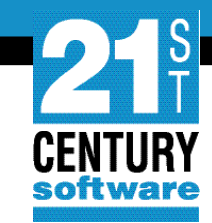

#### **Initial Logon and Forced Password Change**

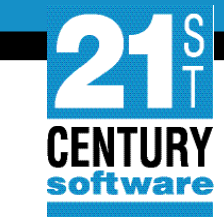

#### SYSA Logon

| IESADMS01    |            | VSE          | n ONLINE  |                             |        |
|--------------|------------|--------------|-----------|-----------------------------|--------|
| 5609-VSE and | d Other Ma | terials (C)  | Copyright | IBM Corp. 2016 and other d  | ates   |
| 2121-VN6 (c  | ) Copyrigh | t 21st Centu | ry Softwa | are, Inc. 2022              |        |
|              |            |              |           |                             |        |
|              |            |              |           |                             |        |
|              | VV VV      | SSSSS        | EEEEEEE   | nn nnn                      |        |
|              | VV VV      | SSSSSSS      | EEEEEEE   | nnnnnn                      |        |
|              | VV VV      | SS           | EE        | nn nn                       |        |
|              | VV VV      | SSSSSS       | EEEEEE    | nn nn                       |        |
|              | VV VV      | SSSSSS       | EEEEEE    | nn nn                       |        |
|              | VV VV      | SS           | EE        |                             |        |
|              | VVVV       | SSSSSSS      | EEEEEEE   |                             |        |
|              | VV         | SSSSS        | EEEEEEE   |                             |        |
|              |            |              |           |                             |        |
| Your te      | rminal is  | L304 and its | name in   | the network is D72L304      |        |
| Today is     | s 06/07/20 | 22 To sign   | on to DB  | BDCCICS enter your:         |        |
|              |            |              |           |                             |        |
| USER-ID.     | SY         | SA The       | name by   | which the system knows you. |        |
| PASSWORD     |            | You          | r persona | al access code.             |        |
|              |            |              |           |                             |        |
| PF1=HFLP     | 2=TUTORTAL |              | 4=RFM     | 10TE APPLICATIONS           |        |
|              |            |              | 10=NFW    | PASSWORD                    |        |
|              |            |              | TONEN     |                             |        |
|              |            |              |           |                             |        |
|              |            |              |           |                             | 101000 |
| MIL A        |            |              | 11        |                             | 197029 |

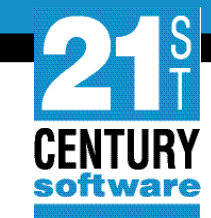

#### **New Password**

| IESADMS02                                                         | VSEN SIGN-ON WITH NEW PASSWORD                                        |             |
|-------------------------------------------------------------------|-----------------------------------------------------------------------|-------------|
| Enter your new pass<br>password for sign-o<br>Then press the ENTE | word in both places below then enter you<br>n verification.<br>R key. | ur current  |
| NEW PASSWORD ==>                                                  | 3 - 8 characters                                                      |             |
| NEW PASSWORD ==>                                                  | Re-Enter new password for ve                                          | erification |
| OLD PASSWORD ==>                                                  | _ Current password                                                    |             |
|                                                                   |                                                                       |             |
|                                                                   |                                                                       |             |
|                                                                   |                                                                       |             |
|                                                                   |                                                                       |             |
| PF1=HELP                                                          | 3=END                                                                 |             |
| YOUR PASSWORD HAS EXPI                                            | RED. SPECIFY A NEW TO SIGN-ON TO VSEn.                                |             |
| MA A                                                              | Û                                                                     | 11/029      |

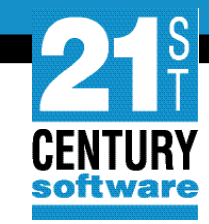

#### Logon and Password Change complete

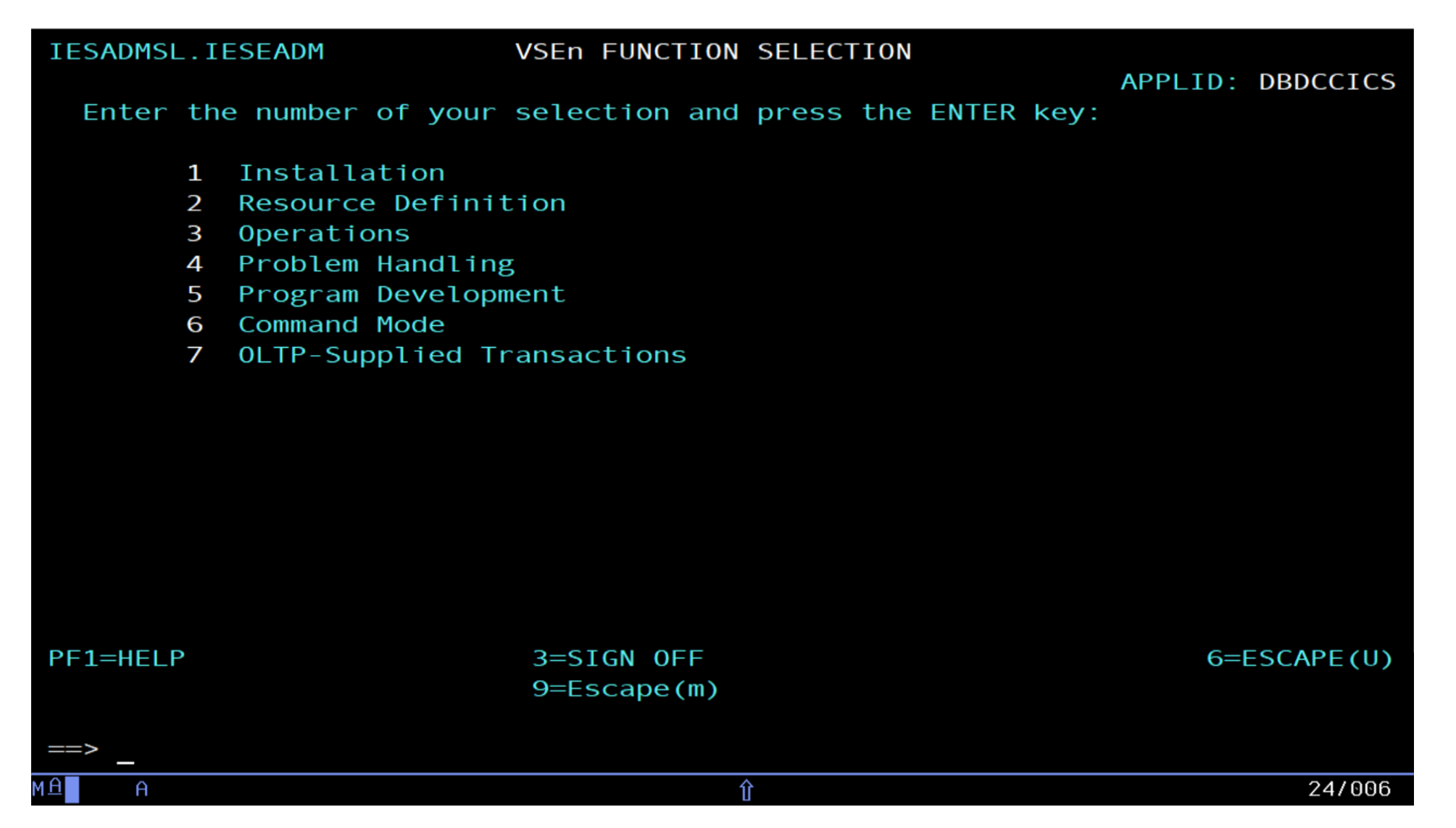

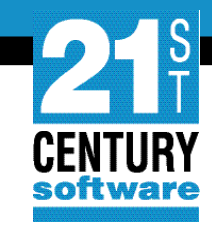

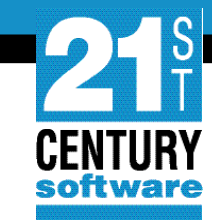

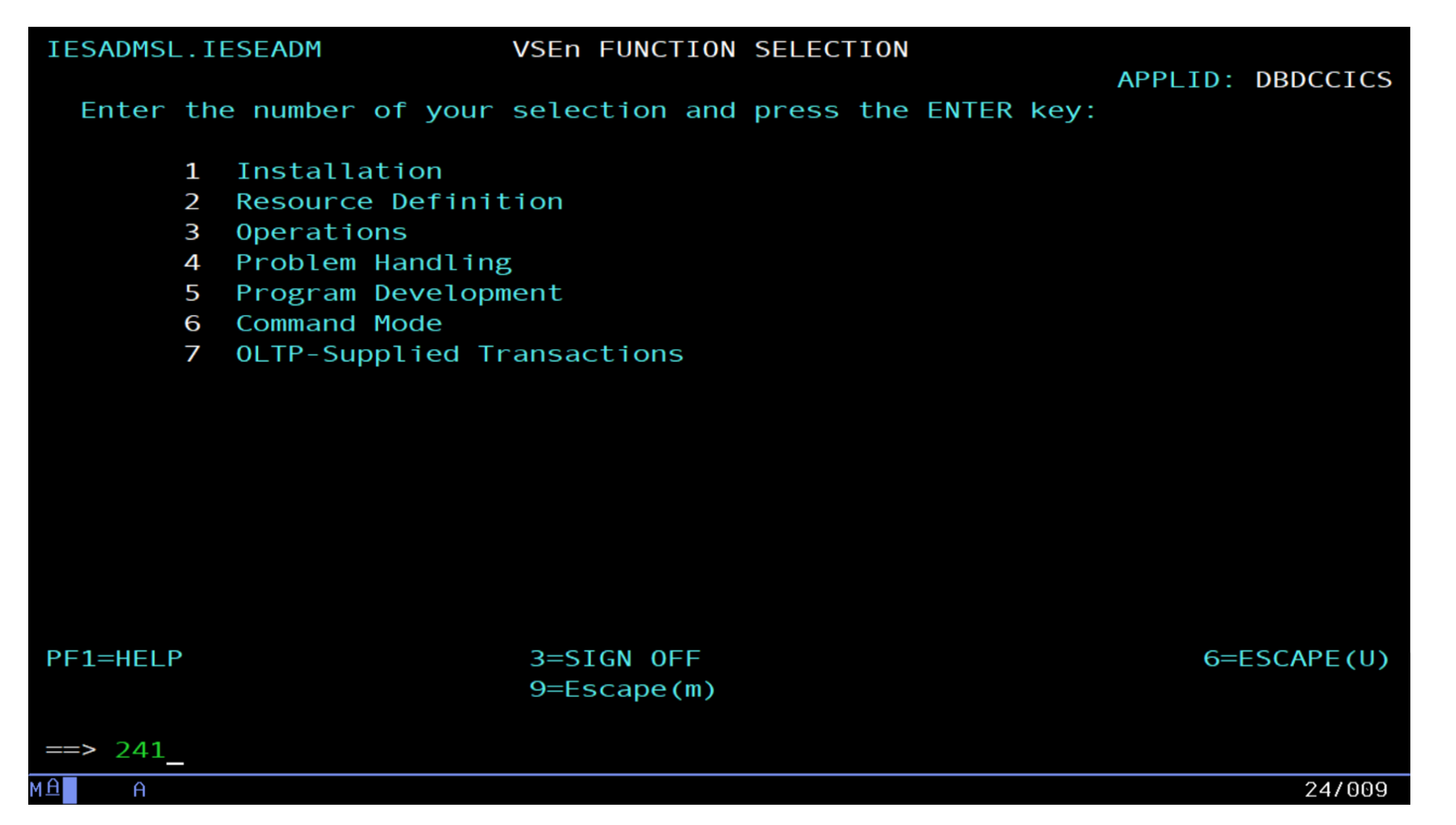

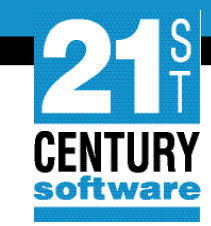

| ADM\$HDWF | HAF         | RDWARE CONF | IGURATIO | N: UNIDENTIFI | ED DEVICE | LIST          |        |
|-----------|-------------|-------------|----------|---------------|-----------|---------------|--------|
|           |             |             |          |               |           |               |        |
| OPTIONS   | 1 - DEE     |             |          | - DELETE A DE | VICE      |               |        |
| 01110113. |             | TER MAPPING |          |               | VICL      |               |        |
|           | '='=RE      | PEAT LAST   | DEETNED  | DEVICE        |           |               |        |
|           |             |             |          | DEVICE        |           |               |        |
| OPT       | VSEn        | PHYSICAL    | DEVICE   | DEVICE TYPE   | DEVICE    | SPECIFICATION |        |
|           | ADDR        | ADDR        |          | CODE          | (MC       | )DE)          |        |
| _         | 001         | 8F00        | FCP      | FCP           |           |               |        |
|           | 009         | 0009        | ?        | 3277          |           |               |        |
|           | <b>01</b> F | 001F        | ?        | 3277          |           |               |        |
|           | 080         | 0800        | ?        | 3277          |           |               |        |
|           | 081         | 0081        | ?        | 3277          |           |               |        |
|           | <b>0</b> 82 | 0082        | ?        | 3277          |           |               |        |
|           | <b>0</b> 83 | 0083        | ?        | 3277          |           |               |        |
|           | 084         | 0084        | ?        | 3277          |           |               |        |
|           | 085         | 0085        | ?        | 3277          |           |               |        |
|           | 086         | 0086        | ?        | 3277          |           |               |        |
| PF1=HELP  | 2=          | REDISPLAY   | 3=END    |               | 5=F       | ROCESS        |        |
|           | 8=          | =FORWARD    |          |               |           |               |        |
| CONFIRM W | ITH PF3     | IF YOU REA  | LLY WANT | TO LEAVE THE  | DIALOG.   |               |        |
|           |             |             |          |               |           |               |        |
| MA A      |             |             |          | <u></u> ①     |           |               | 11/006 |

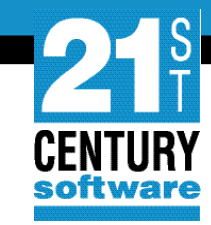

| ADM\$HDW     | NF H        | ARDWARE CONF | IGURATIO | N: UNIDENTIFI | ED DEVIC | E LIST        |        |
|--------------|-------------|--------------|----------|---------------|----------|---------------|--------|
|              |             |              |          |               |          |               |        |
| OPTIONS      | 5: 1 = D    | EFINE A DEVI | CE 5 :   | = DELETE A DE | VICE     |               |        |
|              | 6 = A       | LTER MAPPING |          |               |          |               |        |
|              | '=' =       | REPEAT LAST  | DEFINED  | DEVICE        |          |               |        |
| OPT          | VSEn        | PHYSICAL     | DEVICE   | DEVICE TYPE   | DEVICE   | SPECIFICATION |        |
|              | ADDR        | ADDR         |          | CODE          | (M(      | DDE)          |        |
| _            | 001         | 8F00         | FCP      | FCP           |          |               |        |
| 1            | 009         | 0009         | 3270CON  | S 3277        |          |               |        |
| _            | <b>01</b> F | 001F         | ?        | 3277          |          |               |        |
|              | 080         | 0080         | ?        | 3277          |          |               |        |
|              | 081         | 0081         | ?        | 3277          |          |               |        |
|              | 082         | 0082         | ?        | 3277          |          |               |        |
|              | 083         | 0083         | ?        | 3277          |          |               |        |
|              | 084         | 0084         | ?        | 3277          |          |               |        |
|              | 085         | 0085         | ?        | 3277          |          |               |        |
|              | 086         | 0086         | ?        | 3277          |          |               |        |
| PF1=HEL      | _P          | 2=REDISPLAY  | 3=END    |               | 5=I      | PROCESS       |        |
|              |             | 8=F0RWARD    |          |               |          |               |        |
| СНЕСК Т      | THE DEFIN   | ITIONS OF FB | A-SCSI D | ISKS.         |          |               |        |
|              |             |              |          |               |          |               |        |
| м <u>А</u> А |             |              |          | 兌             |          |               | 13/006 |

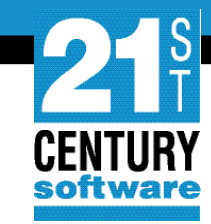

| ADM\$HDWF | HAF                            | RDWARE CONF                             | IGURATION            | UNIDENTIFI  | ED DEVICE | E LIST        |        |
|-----------|--------------------------------|-----------------------------------------|----------------------|-------------|-----------|---------------|--------|
| OPTIONS:  | 1 = DEF<br>6 = ALT<br>'=' = RE | INE A DEVI<br>FER MAPPING<br>EPEAT LAST | CE 5 =<br>DEFINED DE | DELETE A DE | VICE      |               |        |
| OPT       | VSEn                           | PHYSICAL                                | DEVICE               | DEVICE TYPE | DEVICE    | SPECIFICATION |        |
|           | ADDR                           | ADDR                                    |                      | CODE        | (M(       | DDE)          |        |
|           | 001                            | 8F00                                    | FCP                  | FCP         |           |               |        |
| *         | 009                            | 0009                                    | 3270C0NS             | 3277        |           |               |        |
| *         | <b>Ø1</b> F                    | 001F                                    | 3270C0NS             | 3277        |           |               |        |
| 1         | 080                            | 0800                                    | ?                    | 3277        |           |               |        |
|           | 081                            | 0081                                    | ?                    | 3277        |           |               |        |
|           | <b>0</b> 82                    | 0082                                    | ?                    | 3277        |           |               |        |
|           | 083                            | 0083                                    | ?                    | 3277        |           |               |        |
|           | <b>Ø</b> 84                    | 0084                                    | ?                    | 3277        |           |               |        |
|           | <b>0</b> 85                    | <b>00</b> 85                            | ?                    | 3277        |           |               |        |
|           | <b>0</b> 86                    | 0086                                    | ?                    | 3277        |           |               |        |
| PF1=HELP  | 2=                             | REDISPLAY                               | 3=END                |             | 5=F       | PROCESS       |        |
|           | 8=                             | =FORWARD                                |                      |             |           |               |        |
|           |                                |                                         |                      |             |           |               |        |
| MA A      |                                |                                         |                      | Û           |           |               | 14/030 |

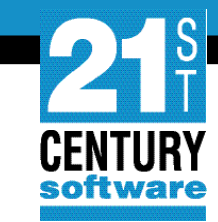

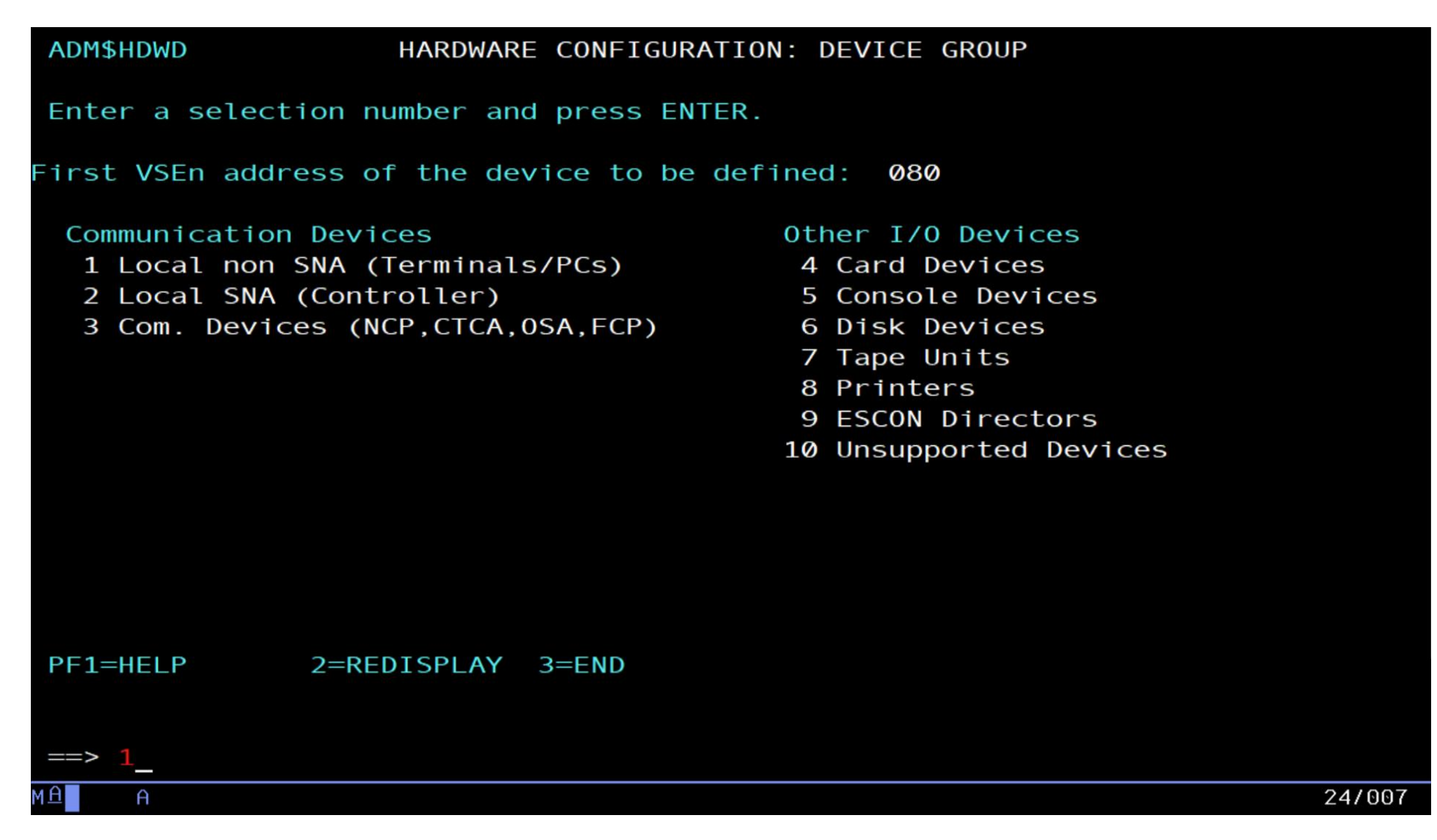

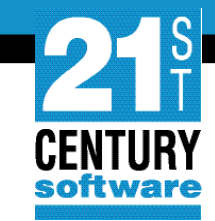

| ADM\$DEVL   |                                       | SELECTION LIST: DEVICES                                                                                                    |        |
|-------------|---------------------------------------|----------------------------------------------------------------------------------------------------|--------|
| Select on   | e of the ent                          | ries by entering 1.                                                                                                    |        |
|             |                                       | VSEn Address of the device to be defined:                                                                                                    | 080    |
| SEL         | DEVICE                                | DESCRIPTION                                                                                                    |        |
| 1           | 24X80<br>24X80Q<br>32X80              | 24x80 screene.g. 3278-2, PC-CUT,24x80 screen, Querye.g. PC-DFT32x80 screene.g. 3278-3, 3192                                                           | 3192   |
| _<br>_<br>_ | 43X80<br>27X132<br>24X80C<br>24X80CPS | 43x80 screene.g. 3278-4, 319227x132 screene.g. 3278-5, 319224x80 screen, colore.g. 3179, 319224x80 screen, color, PS, S0SI e.g. 555532x80 screencolor |        |
|             | 32X80CP<br>DSCPRT<br>DSCPRTS          | 32x80 screen, color, PSe.g. 313232x80 screen, color, PSe.g. 3279-S3GDSC PrinterDSC Printer, PS, S0SIe.g. 555x                                         |        |
| PF1=HELP    | 2=REDI                                | SPLAY 3=END                                                                                                    |        |
| MA A        |                                       | Û                                                                                                    | 11/003 |

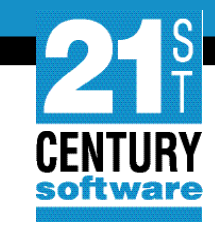

| ADM\$HDWF | HAR                            | RDWARE CONF                            | IGURATIO            | N: UNIDENTIFI           | ED DEVICE | LIST          |        |
|-----------|--------------------------------|----------------------------------------|---------------------|-------------------------|-----------|---------------|--------|
| OPTIONS:  | 1 = DEF<br>6 = ALT<br>'=' = RE | INE A DEVI<br>ER MAPPING<br>EPEAT LAST | CE 5 =<br>DEFINED [ | = DELETE A DE<br>DEVICE | VICE      |               |        |
| ΟΡΤ       | VSEn                           | PHYSICAL                               | DEVICE              | DEVICE TYPE             | DEVICE    | SPECIFICATION |        |
|           | ADDR                           | ADDR                                   |                     | CODE                    | (MOE      | DE)           |        |
| _         | 001                            | 8F <b>00</b>                           | FCP                 | FCP                     |           |               |        |
| *         | 009                            | 0009                                   | 3270C0N9            | S 3277                  |           |               |        |
| *         | <b>01</b> F                    | 001F                                   | 3270C0N9            | S 3277                  |           |               |        |
| *         | 080                            | 0080                                   | 24X80Q              | 3277                    |           |               |        |
|           | 081                            | 0081                                   | ?                   | 3277                    |           |               |        |
|           | 082                            | 0082                                   | ?                   | 3277                    |           |               |        |
|           | <b>Ø8</b> 3                    | 0083                                   | ?                   | 3277                    |           |               |        |
|           | 084                            | 0084                                   | ?                   | 3277                    |           |               |        |
|           | 085                            | 0085                                   | ?                   | 3277                    |           |               |        |
|           | 086                            | 0086                                   | ?                   | 3277                    |           |               |        |
| PF1=HELP  | 2=                             | REDISPLAY                              | 3=END               |                         | 5=PF      | ROCESS        |        |
|           | 8=                             | =FORWARD                               |                     |                         |           |               |        |
|           |                                |                                        |                     |                         |           |               |        |
| мд А      |                                |                                        |                     | Û                       |           |               | 11/006 |

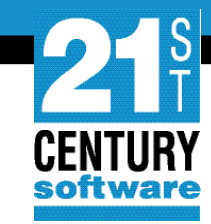

| ADM\$HDWF | HAR                            | RDWARE CONF                            | IGURATION           | N: UNIDENTIFI           | ED DEVICE | E LIST        |        |
|-----------|--------------------------------|----------------------------------------|---------------------|-------------------------|-----------|---------------|--------|
| OPTIONS:  | 1 = DEF<br>6 = ALT<br>'=' = RE | INE A DEVI<br>ER MAPPING<br>EPEAT LAST | CE 5 =<br>DEFINED [ | = DELETE A DE<br>DEVICE | VICE      |               |        |
| ΟΡΤ       | VSEn                           | PHYSICAL                               | DEVICE              | DEVICE TYPE             | DEVICE    | SPECIFICATION |        |
|           | ADDR                           | ADDR                                   |                     | CODE                    | (M(       | DDE)          |        |
|           | 001                            | 8F <b>00</b>                           | FCP                 | FCP                     |           |               |        |
| *         | 009                            | 0009                                   | 3270C0NS            | 3277                    |           |               |        |
| *         | <b>01</b> F                    | 001F                                   | 3270C0NS            | 3277                    |           |               |        |
| *         | 080                            | 0800                                   | 24X80Q              | 3277                    |           |               |        |
| *         | 081                            | 0081                                   | 24X80Q              | 3277                    |           |               |        |
| *         | 082                            | 0082                                   | 24X80Q              | 3277                    |           |               |        |
| *         | 083                            | 0083                                   | 24X80Q              | 3277                    |           |               |        |
| *         | 084                            | 0084                                   | 24X80Q              | 3277                    |           |               |        |
| *         | <b>0</b> 85                    | 0085                                   | 24X80Q              | 3277                    |           |               |        |
| *         | <b>086</b>                     | 0086                                   | 24X80Q              | 3277                    |           |               |        |
| PF1=HELP  | 2=                             | REDISPLAY                              | 3=END               |                         | 5=F       | PROCESS       |        |
|           | 8=                             | =FORWARD                               |                     |                         |           |               |        |
|           |                                |                                        |                     |                         |           |               |        |
| MA A      |                                |                                        |                     |                         |           |               | 11/006 |

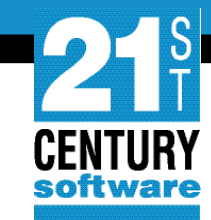

| ADM\$HDWB |             | HARDWARI     | E CONFIGURA     | TION: UNIT     | ADDRESS | LIST     |                |     |
|-----------|-------------|--------------|-----------------|----------------|---------|----------|----------------|-----|
|           |             |              |                 |                |         |          |                |     |
|           |             |              |                 |                |         |          |                |     |
| OPTIONS:  | 2 = ALTE    | R DEVICE     | TYPE CODE/      | MODE 3         | = SELEC | T FOR FU | RTHER PROCESSI | NG  |
|           | 4 = LIST    | SIMILAR      | DEVICES         | 5              | = DELET | E A DEVI | CE             |     |
|           |             |              |                 |                |         |          |                |     |
| OPT       | VSEn        | PHYSICAL     | DEVICE          | DTYPE          | DEVICE  | DEVICE   | DEF            |     |
|           | ADDR        | ADDR         |                 | CODE           | MODE    | DOWN     | INCOMPL        |     |
| _         | 001         | 8F00         | FCP             | FCP            |         |          |                |     |
| —         | 009         | 0009         | 3270C0NS        | 3277           |         |          |                |     |
| _         | <b>00</b> C | 000C         | 25 <b>40</b> -R | 25 <b>40</b> R |         |          |                |     |
|           | 00D         | 000D         | 254 <b>0</b> -P | 254 <b>0</b> P |         |          |                |     |
| _         | <b>00</b> E | <b>000</b> E | 1403            | 1403           |         |          |                |     |
| _         | 01F         | 001F         | 3270CONS        | 3277           |         |          |                |     |
|           | 080         | 0080         | 24X80Q          | 3277           |         |          |                |     |
| _         | 081         | 0081         | 24X80Q          | 3277           |         |          |                |     |
| _         | 082         | 0082         | 24X80Q          | 3277           |         |          |                |     |
| _         | 083         | 0083         | 24X80Q          | 3277           |         |          |                |     |
| POSITION  | NEAR AD     | DR == >      |                 |                |         |          |                |     |
| PF1=HELP  | 2=          | REDISPLA     | Y 3=END         |                |         | 5=PR0CES | S 6=ADD ADD    | )R  |
|           | 8=          | FORWARD      | 9=PRINT         | 10=SOR         | Τ ΡΗΥ   |          |                |     |
| THE DEVIC | es are s    | ORTED BY     | THE VSEn A      | DDRESS.        |         |          |                |     |
|           |             |              |                 |                |         |          |                |     |
| мд А      |             |              |                 | Û              |         |          | 10/0           | 907 |

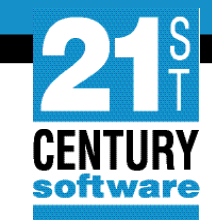

| ADM\$CRE1                        | HARDWARE CONFIGURATION: CATALOG STARTUP MEMBERS                                                                                                    |        |
|----------------------------------|----------------------------------------------------------------------------------------------------|--------|
| Press ENTER to<br>an X as needeo | o catalog the objects marked by an X. You may add or delete<br>d.                                                                                                    |        |
|                                  | <ul> <li>X IPL Procedures</li> <li>X VCDD Book with Startup Options</li> <li>X VCDD Books for Model Terminal Support</li> <li>X VCDD Book for Local Non-SNA Terminals</li> <li>VCDD Book Local SNA Terminals</li> <li>VCDD Books for OSA or 3172 attached Terminals</li> <li>X OLTP CSD Group for terminals-VSETERM1</li> <li>OLTP CSD Group for terminals-VSETERM2</li> <li>OLTP CSD Group for terminals-VSETERM3</li> </ul> |        |
| PF1=HELP                         | 2=REDISPLAY 3=END                                                                                                    |        |
| IPLPROC ATCS                     | TRØØ VTAM CSD SOURCE CREATED.                                                                                                    |        |
| MA A                             | Û                                                                                                    | 09/015 |

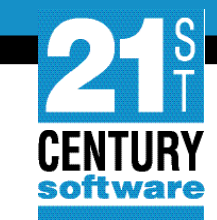

#### SUB\$PR05

#### JOB DISPOSITION

Enter the required data and press ENTER.

| JOB DESTINATION 3              | Enter <b>1</b> to submit the job to batch.<br>Enter <b>2</b> to file in library.           |
|--------------------------------|--------------------------------------------------------------------------------------------|
| JOB NAME <u>S</u> TARTUP       | Enter 3 to do both.<br>The name under which the job will be saved in VSEn/ICCE.            |
| PRIORITY 3                     | Priority 0-9 for this job.                                                                 |
| CLASS *                        | Changing * has no effect.                                                                  |
| DISPOSITIOND<br>JOB ACCOUNTING | D,H,K or L. Changing * has no effect.                                                      |
| HOLD LIST IN QUEUE 2           | Enter <b>1</b> to hold output in list queue.<br>Enter <b>2</b> to print output immediately |
| TIME EVENT SCHEDULING 2        | Enter 1 if TIME EVENT SCHEDULING required, otherwise enter 2.                              |
| OTHER PARAMETERS 2             | Enter 1 to change any other POWER JOB parameters, otherwise enter 2.                       |
| PF1=HELP 2=REDISPLAY 3=END     |                                                                                            |
|                                |                                                                                            |
|                                |                                                                                            |
| M£ A                           | ᡤ 09/031                                                                                   |

Ľ

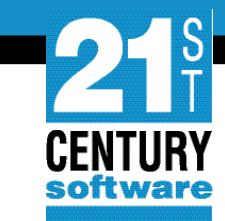

#### **System Shutdown**

#### 1. MSG F2,DATA='CEMT P SHUT I'

#### 2. Z NET, QUICK

- 3. PEND
- 4. REIPL CUU

#### Conclusion

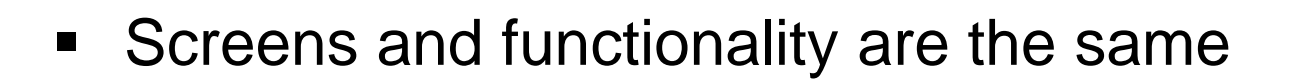

Only the product name and version have been changed

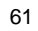

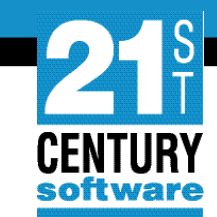

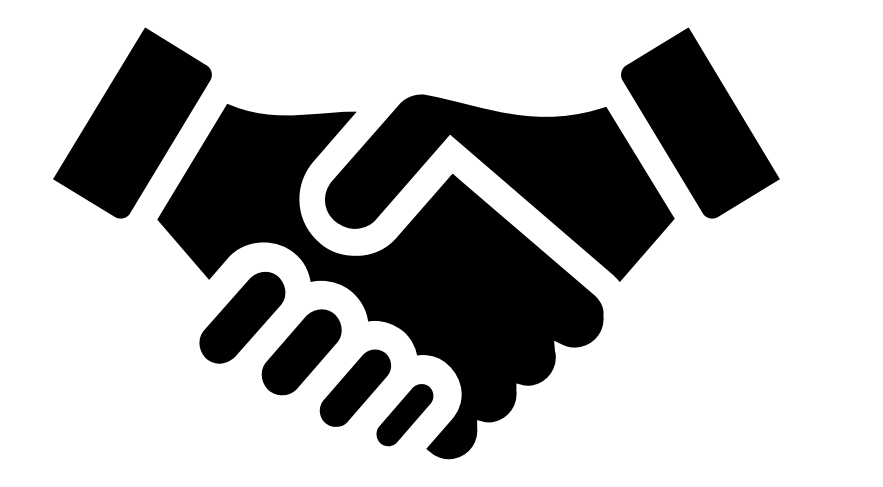

## Thank you